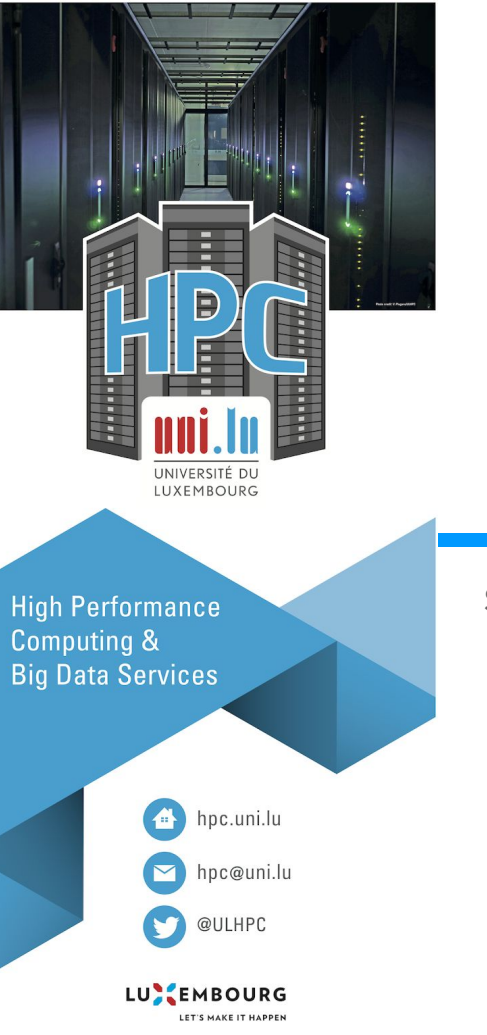

### HPC School - Beginner

 $\ensuremath{\mathsf{S2}}\xspace$  - Work on the ULHPC

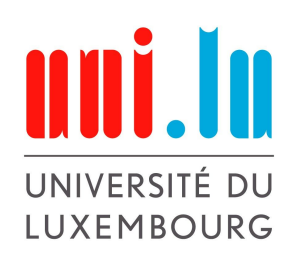

1

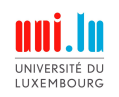

### Outline

- When can the ULHPC help me?
- How a cluster works?
- Types of workers
- Types of jobs
- Partitions and QoS
- Modules
- Monitoring your jobs
- Storage
- Learn more by yourself
- What can I do to help the ULHPC?

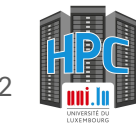

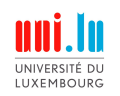

# When can the ULHPC help me?

Embarrassingly parallel jobs

This is when you have a lot of similar jobs to run. Maybe running one job on your laptop is fine but 10000 jobs would take too long.

#### Multi threaded applications

Laptop / work machines usually have 2 to 16 cores. If what you run can take advantage (compute multiple things at the same time by distributing computation on the available cores), then you could benefit from our nodes, ranging from 28 to 128 cores.

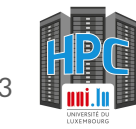

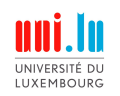

# When can the ULHPC help me?

Not enough memory on my machine

Laptop / work machines usually have between 8G to 32G or RAM. This may be too small for your experiments. We have nodes from 128G to 3000G of RAM.

Multi node (computer) application

Sometime, even one big node is not enough. Our cluster allow you to run jobs up to 64 nodes per job. On AION this means 8192 cores and 16T of RAM.

Not enough storage

The ULHPC benefits from several storage services for a total of 10PB (10 000 TB)

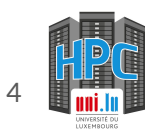

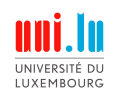

### How a cluster works?

- You first access a cluster via its access node
- You then use worker nodes to compute your jobs
- Access nodes
  - Servers on which you "land" when you connect on the cluster
  - Can be used to request resources
  - Should not be used to compute things
  - Application programs via module are not available
- Worker nodes
  - Servers on which computation should be run
  - When you request some resources from the access nodes, the resources are from the worker nodes
  - Several types of worker nodes at ULHPC (discussed in detail later)

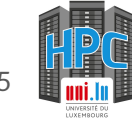

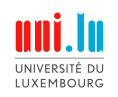

### How a cluster works?

Example:

- You connect on AION, you are now on an access node
- For your work, you need 64 cores / 128G of RAM
- You request those resources from the access node
- When available, you land on the machine on which the resources you received are located

#### - ssh aion-cluster

Welcome to access1.aion-cluster.uni.lux

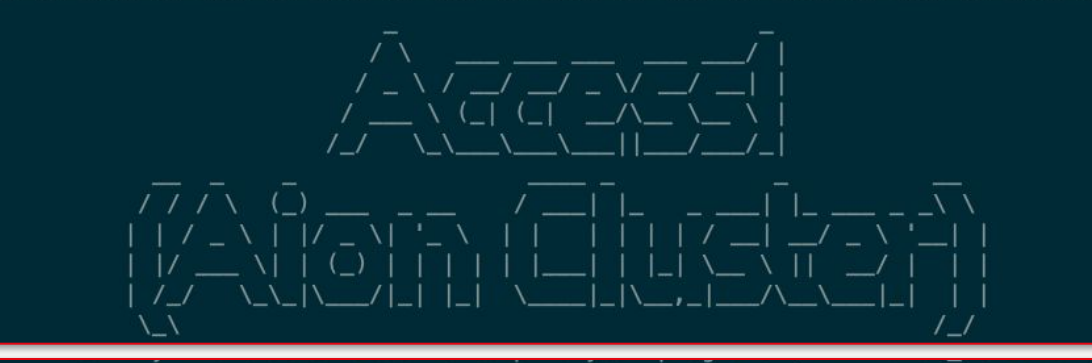

Last login: Thu Jun 22 14:53:25 2023 from 83.194.117.49 (base) 0 [jschleich@access1 ~]\$

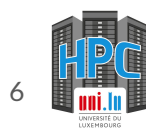

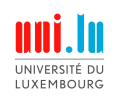

### How a cluster works?

Example:

- You connect on AION, you are now on an access node
- For your work, you need 64 cores / 128G of RAM
- You request those resources from the access node
- When available, you land on the machine on which the resources you received are located

#### 0 [jschleich@access1 ~]\$ si -c64

# salloc -p interactive --qos debug -C batch -c64
salloc: Granted job allocation 803494
salloc: Waiting for resource configuration
salloc: Nodes aion-0041 are ready for job
(base) 0 [jschleich@aion-0041 ~](803494 1N/T/1CN)\$

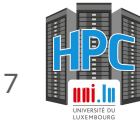

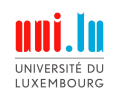

# Lëtz build ourselves a little playground

Go to the home directory
\$ cd

If you have not done it yet - clone the repository containing the files on the ULHPC
\$ git clone https://github.com/ULHPC/hpc-school-for-beginners.git

If you already have cloned it - please update it
\$ cd hpc-school-for-beginners; git pull

If you encounter an issue delete the folder and clone again
\$ rm -Rf hpc-school-for-beginners

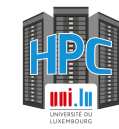

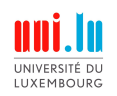

# Types of worker nodes at ULHPC

Currently the ULHPC offers the following types of resources:

#### **CPU** nodes

- Recommended for most usages
- Large number of nodes

#### **GPU** nodes

- Nodes with graphic card accelerators
- More and more tools take advantage of GPUs
- Limited number of nodes

#### **Bigmem nodes**

- Recommended when a tool has huge memory requirements which cannot be distributed over multiple nodes
- Very limited number of nodes

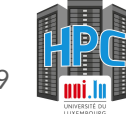

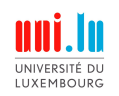

# Types of worker nodes at ULHPC

Currently the ULHPC offers the following types of resources:

#### **CPU** nodes

- AION: 354 nodes, each node has 128 cores and 256G of RAM
- IRIS: 168 nodes, each node has 28 cores and 128G of RAM

#### **GPU** nodes

- IRIS: **18 nodes**, each node has 28 cores and 768G of RAM and 4 NVIDIA V100 with 16G
- IRIS: 6 nodes, each node has 28 cores and 768G of RAM and 4 NVIDIA V100 with 32G

Bigmem nodes

- IRIS: 4 nodes, each node has 112 cores and 3T RAM

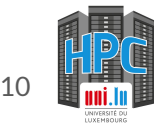

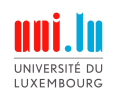

# Types of jobs

Two types of jobs:

- interactive jobs
- batch jobs

**Interactive**: when you receive the resources you can type commands in an interactive fashion and see the results. This is adapted to debugging / trial and errors.

**Batch**: you submit the commands you wish to be executed and you specify the resources. When the resources are available, your commands are executed automatically. This type of job is adapted to run campaigns of experiments.

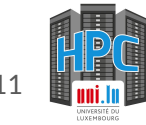

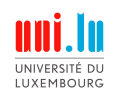

### Interactive jobs

Request an interactive job

- si for CPU nodes
- si-gpu for GPU nodes (on the IRIS cluster only)
- si-bigmem for bigmem nodes (on the IRIS cluster only)

Important parameters

- -t to specify the duration. 30 min is the default, 120 min is the max
- - c to specify the number of cores. 1 by default.
- add --reservation=school-interactive to use the HPC School reservation

Example: si -c8 -t120 --reservation=school-interactive request a 2 hours interactive session with 8 cores on a CPU node

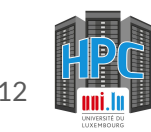

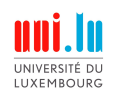

# Interactive jobs

Multiple jobs can run on each node, from multiple users. How are the resources shared?

#### Example 1

- A user wants 64 cores on an AION node
- Reminder: each AION node has 128 cores and 256G of RAM
- If the user enters si -c64, that user will have half the available cores and will automatically receive half the RAM:
   64 cores and 128G of RAM.
- It means 1 AION core  $\rightarrow$  2G of RAM

#### Example 2

- A user wants 1 core on an IRIS node:
- Reminder: each IRIS CPU node has 28 cores and 128G of RAM
- The user will receive 1/28th of 128G of RAM, roughly 4G

Note: IRIS and AION CPU nodes have a different RAM per core ratio

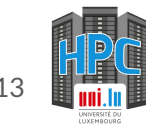

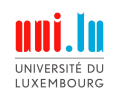

# Interactive jobs

Multiple jobs can run on each node, from multiple users. How are the resources shared?

#### Example 3

- A user wants 1 GPU to run some experiment
- On a GPU node, you also have CPU cores and RAM
- All of those resources are linked together
- Reminder: each GPU node has
  - 28 cores
  - 768G of RAM
  - 4 NVIDIA V100
- si-gpu -c7 will lead to: 1 GPU, 7 CPU cores and 7/28th (¼) of the 768G of RAM

Note: requesting more than 7 CPU cores could lead to some GPUs to not be allocable for other users by Slurm. Please think about this when using GPU nodes. In case of doubt, contact us via service now.

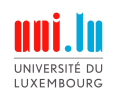

# Interactive jobs - 🤣 now it is your turn

**Exercice 1** Request 8 cores for 60 minutes Check the worker node name Close your interactive session to deallocate the ressources

**Exercice 2** Request enough cores to have 64G of RAM on an AION node for 2 hours

#### Exercice 3

Can you book the same amount of cores on an IRIS CPU node than the answer of exercice 2? How much cores would you have to request on a IRIS CPU node to have 64G of RAM?

Note: do not forget to add --reservation=school-interactive or to use the HPC School reservation

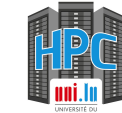

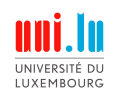

# Interactive jobs - solutions

Exercice 1
Request 8 cores for 60 minutes
Solution: si -c8 -t60 --reservation=school-interactive

**Exercice 2** Request enough cores to have 64G of RAM on an AION node for 2 hours **Solution:** si -c32 -t120 --reservation=school-interactive

#### Exercice 3

Can you book the same amount of cores on an IRIS CPU node than the answer of exercice 2? Solution: no, IRIS CPU nodes have 28 cores How much cores would you have to request on a IRIS CPU node to have 64G of RAM? Solution: 14 cores, each cores receives 4G on an IRIS CPU node

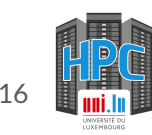

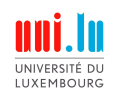

### **Batch jobs**

Submit a batch job

- Use the sbatch command, usually, sbatch some-script.sh
- The script contains:
  - A first section containing Slurm parameters (what resources you want, for how long...).
  - A second section containing what your job should do with those resources
- This script is usually referred as the launcher script
- We maintain launcher script templates for various use cases, see documentation

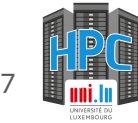

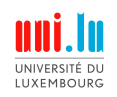

# Batch jobs

Submit a batch job

- First line is mandatory for scripts
- #SBATCH parameters specify your job characteristics. Here we request 16 cores for 5 minutes on the batch partition (CPU)
- Anything after #SBATCH is what should be executed on the allocated resources. Here, we execute a Python script.

```
1 #!/bin/bash -l
2 #SBATCH -c 16
3 #SBATCH --time=0-00:05:00
4 #SBATCH -p batch
5
6 module load lang/Python/3
7
8 python my-script.py
9
```

Socumentation about SBATCH options: https://hpc-docs.uni.lu/slurm/#job-submission-options

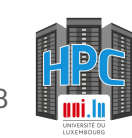

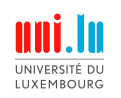

# Batch jobs - 🤣 now it is your turn

**Exercice 1** 

Execute your first batch job, use the one in batch-job/batch-job-launcher.sh.Check the slurm output file and ensure it contains the "It works" message. It should be in a file named like this slurm-JOBID.out

#### Exercice 2

Execute the same launcher multiple times but:

- The job names should be different, e.g. job1, job2...
- The output and error files should contain the job names, e.g. job1.out, job2.err

#### **Exercice 3**

Add email notification to your launcher to receive an email with your jobs are done

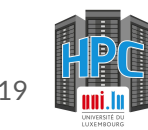

# Number of tasks and core per task

Slurm tasks?

- In our documentation you will come across the notion of Slurm task
- In our launcher templates you will see -n or --n-tasks-per-node
- For most use case, do not use it or set it to 1
- If your application does not support multi-node computation  $\rightarrow$  1 task
- There are exceptions, in case of doubt, contact us via service now

Note: if your app is not fast enough, do not increase -n as an attempt to speed up the computation: it will allocate more resources but they will likely not be used

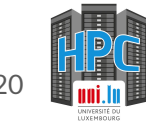

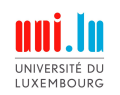

### What are partitions?

Partitions

In Slurm multiple nodes can be grouped into partitions which are sets of nodes aggregated by shared characteristics.

You will find on ULHPC resources the following partitions:

- **batch** is intended for running parallel scientific applications as passive jobs on CPU nodes
- gpu is intended for running GPU-accelerated scientific applications as passive jobs on "gpu" nodes
- **bigmem** is dedicated for memory intensive data processing jobs on "bigmem" nodes
- **interactive**: a floating partition intended for interactive jobs

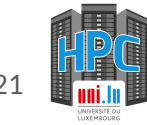

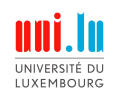

### Partitions

Partitions

In Slurm multiple nodes can be grouped into partitions which are sets of nodes aggregated by shared characteristics.

| Туре        | Default/MaxTime | MaxNodes (per job) |
|-------------|-----------------|--------------------|
| interactive | 30min - 2h      | 2                  |
| batch (cpu) | 2h-48h          | 64                 |
| gpu         | 2h-48h          | 4                  |
| bigmem      | 2h-48h          | 1                  |

#### Question:

- What is the maximum amount of GPUs you can use for one single job?
- Can you use the interactive partition to test a program over 10 nodes?

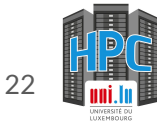

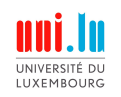

### QoS

QoS (Quality of Service)

Quality of Service or QOS is used to constrain or modify the characteristics that a job can have. For example: longer run time or a high priority queue for a given job

#### **Interesting QoS**

- long: for longer jobs, max 4 (running) jobs per user (simplification), up to 14 days
- besteffort: a preemptible (your jobs can be killed when the cluster is too busy with other normal jobs and restarted when resources are available again), max 300 (running) jobs per user (simplification), up to 50 days

You can type sqos to learn about all existing QoS and their restrictions

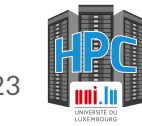

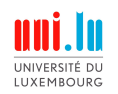

QoS

| Туре        | Max # of running jobs         | Max duration |
|-------------|-------------------------------|--------------|
| normal      | 100                           | 2 days       |
| long        | 4 per users, 6 per user group | 14 days      |
| best effort | 300                           | 50 days      |

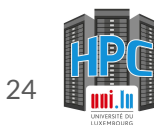

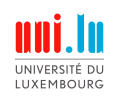

### QoS

Example: submit a long job

sbatch --qos long my-script.sh

Example: submit a besteffort job

sbatch --qos besteffort my-script.sh

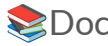

Documentation: https://hpc-docs.uni.lu/jobs/long/#long-jobs

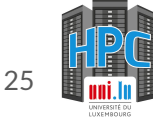

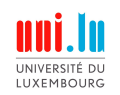

### Software on ULHPC

There are plenty of way to run software on the ULHPC:

- Modules (see next slides)
- Conda  $\rightarrow$  <u>check our tutorial</u>
- Containers  $\rightarrow$  <u>check our tutorial</u>
- Use Jupyter Notebook, Abaqus CAE, Matlab or Stata via a GUI  $\rightarrow$  <u>check our portal</u>
- Compile your own program  $\rightarrow$  too advanced for this tutorial

#### Note

The portal is only accessible from the UL network (or via the UL VPN)

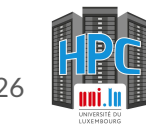

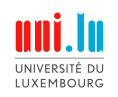

Modules

- The ULHPC proposes and maintain software via modules.
- Pre-installed software, multiple version of the same software can co-exist
- Workflow: search modules, load them, use them
- **Only available on worker nodes**: you will see an error if you try to use the module command on an access node.

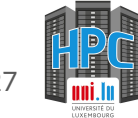

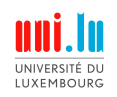

#### Module search

module av the-program-you-want

On the right, we search with the keyword "Python". The list of results contains various elements which are sorted by category (e.g. chem = Chemistry, lang = Programming languages, ...)

We can see that two version of the Python language are available: 2.7.18 and 3.8.6. If no version is specified, the default choice (D) will be assumed, here 3.8.6.

#### jschleich@iris-056 ~](3174323 1N/T/1CN)\$ module av Python

| /opt/apps/re<br>bio/TopHat/2.1.2-GCC-10.2 | esif/iris-rhel8/2020b/broad<br>2.0-Python-2.7.18 | well/modules/all - |
|-------------------------------------------|--------------------------------------------------|--------------------|
| chem/spglip-python/1.16.0                 | 0-TOSS-2020D                                     | (D)                |
| devel/flatbuffers-python/                 | /1.12-GCCcore-10.2.0                             | (0)                |
| devel/pkgconfig/1.5.1-GCC                 | Ccore-10.2.0-python                              |                    |
| devel/protobuf-python/3.1                 | 14.0-GCCcore-10.2.0                              |                    |
| lang/Python/2.7.18-GCCco                  | re-10.2.0                                        |                    |
| lang/Python/3.8.6-GCCcore                 | e-10.2.0                                         | (D)                |
| lang/SciPy-bundle/2020.11                 | 1-foss-2020b-Python-2.7.18                       |                    |
| lib/Boost.Python/1.74.0-0                 | GCC-10.2.0                                       |                    |
|                                           |                                                  |                    |

#### Where: D: Default Module

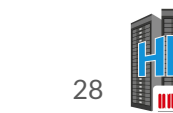

Documentation: https://hpc-docs.uni.lu/environment/modules/

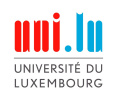

Module search

module av the-program-you-want

Now it is your turn:

- Look for a program that may interest you, e.g. Matlab

#### jschleich@iris-056 ~](3174323 1N/T/1CN)\$ module av Python

| /opt/apps/resif/iris-rhel8/2020b/broad<br>bio/TopHat/2.1.2-GCC-10.2.0-Python-2.7.18<br>chem/spulib-python/1.16.0-foss-2020b | well/modules/all - |
|----------------------------------------------------------------------------------------------------|--------------------|
| chem/spglib-python/1.16.0-intel-2020b                                                                                       | (D)                |
| devel/flatbuffers-python/1.12-GCCcore-10.2.0                                                                                |                    |
| devel/pkgconfig/1.5.1-GCCcore-10.2.0-python                                                                                 |                    |
| devel/protobuf-python/3.14.0-GCCcore-10.2.0                                                                                 |                    |
| lang/Python/2.7.18-GCCcore-10.2.0                                                                                           |                    |
| lang/Python/3.8.6-GCCcore-10.2.0                                                                                            | (D)                |
| <pre>lang/SciPy-bundle/2020.11-foss-2020b-Python-2.7.18</pre>                                                               |                    |
| lib/Boost.Python/1.74.0-GCC-10.2.0                                                                                          |                    |
|                                                                                                    |                    |

Where:

D: Default Module

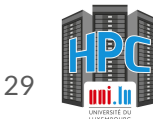

Documentation: https://hpc-docs.uni.lu/environment/modules/

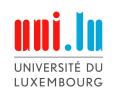

#### Module list

List the currently loaded modules

module list

#### Module load

module load the-program-you-want

#### Module purge

Unload all loaded modules

module purge

| 0 [jschleich@iris-056 ~](3174323 1N/T/10       | N)\$ module list                             |
|------------------------------------------------|----------------------------------------------|
| No modules loaded                              |                                              |
| 0 [jschleich@iris-056 ~](3174323 1N/T/10       | N)\$ module load lang/Python                 |
| 0 [jschleich@iris-056 ~](3174323 1N/T/10       | <code>XN)\$ module list</code>               |
|                                                |                                              |
| Currently Loaded Modules:                      |                                              |
| <ol> <li>compiler/GCCcore/10.2.0</li> </ol>    | 7) lang/Tcl/8.6.10-GCCcore-10.2.0            |
| <pre>2) lib/zlib/1.2.11-GCCcore-10.2.0</pre>   | 8) devel/SQLite/3.33.0-GCCcore-10.2.         |
| 3) tools/binutils/2.35-GCCcore-10.2.0          | 9) tools/XZ/5.2.5-GCCcore-10.2.0             |
| <pre>4) tools/bzip2/1.0.8-GCCcore-10.2.0</pre> | 10) math/GMP/6.2.0-GCCcore-10.2.0            |
| 5) devel/ncurses/6.2-GCCcore-10.2.0            | <pre>11) lib/libffi/3.3-GCCcore-10.2.0</pre> |
| 6) lib/libreadline/8.0-GCCcore-10.2.0          | 12) lang/Python/3.8.6-GCCcore-10.2.0         |
|                                                |                                              |
|                                                |                                              |

0 [jschleich@iris-056 ~](3174323 1N/T/1CN)\$ module purge 0 [jschleich@iris-056 ~](3174323 1N/T/1CN)\$ module list No modules loaded

Documentation: https://hpc-docs.uni.lu/environment/modules/

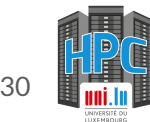

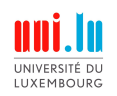

Module list

List the currently loaded modules

module list

Module load

module load the-program-you-want

#### Module purge

Unload all loaded modules

#### module purge

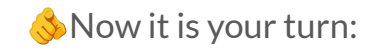

- Ensure you have no loaded module
- Look for Python and load the 3.8 Python module
- Ensure Python 3.8 is loaded via python --version
- Purge your environment

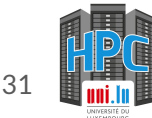

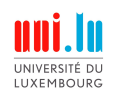

# Sticky modules

Modules that change the set of available modules

Default set of modules:

#### module load env/development/2023b

| /opt/a<br>env/deprecated/2019b (\$) env/development/2<br>env/development/2023b (\$) env/legacy/2019b                                                                                                    | apps/easybuild/environment/modules              | <pre>/opt/apps/easybuild/environment/modules</pre>                                                                                                    |
|----------------------------------------------------------------------------------------------------|-------------------------------------------------|----------------------------------------------------------------------------------------------------|
|                                                                                                    | fs/software.eessi.io/init/modules               | /cvmfs/software.eessi.io/init/modules                                                                                                    |
| /opt/app<br>bio/ABySS/2.2.5-foss-2020b<br>bio/BEDTools/2.30.0-GCC-10.2.0<br>bio/BLAST+/2.11.0-gompi-2020b<br>bio/BMATools/2.5.1-GCC-10.2.0<br>bio/BomTools/2.5.1-GCC-10.2.0<br>bio/FastQC/0.11.9-Java-11<br>bio/GROMACS/2021-foss-2020b<br>bio/HTSlib/1.12-GCC-10.2.0<br>bio/SAMtools/1.12-GCC-10.2.0<br>bio/SAMtools/1.12-GCC-10.2.0<br>bio/SAMtools/1.12-GCC-10.2.0<br>bio/SAMtools/1.12-GCC-10.2.0<br>bio/SAMtools/1.12-GCC-10.2.0<br>bio/SAMtools/1.12-GCC-10.2.0<br>bio/SAMtools/1.12-GCC-10.2.0<br>bio/SAMtools/1.12-GCC-10.2.0<br>bio/SAMtools/2021-hotfix-2207<br>cae/ABAQUS/2021-hotfix-2207<br>cae/ABAQUS/2022 | <pre>ps/resif/aion/2020b/epyc/modules/all</pre> | ai/PyTorch/2.3.0-foss-2023b       math/GMP-ECM/7.0.5-GCCcore-13.2.0         bio/GROMACS/2024.4-foss-2023b-PLUMED-3.9.2       math/GMP-ECM/7.0.5-GCCcore-13.2.0         bio/GROMACS/2024.4-foss-2023b       (D)         cae/OpenFOAM/V2312-foss-2023b       math/GMP/6.3.0-GCCcore-13.2.0         chem/CP2K/2023.1-foss-2023b       math/GMP/6.3.0-GCCcore-13.2.0         chem/LAMMPS/29Aug2024-foss-2023b       math/GL/0.6-GCCcore-13.2.0         chem/LDMMPS/29Aug2024-foss-2023b       math/INL/1.0.5-gfbf-2023b         chem/LDMMPS/29Aug2024-foss-2023b-kokkos       math/ISL/0.26-GCCcore-13.2.0         chem/MDI/1.4.29-gompi-2023b       math/KAHIP/3.16-gompi-2023b         chem/PLUMED/2.9.2-foss-2023b       math/ME/1.3.1-6-GCcore-13.2.0         chem/PLUMED/2.9.2-foss-2023b       math/METI/5.1.0-GCCcore-13.2.0         chem/PLUMED/2.9.2-foss-2023b       math/MPC/1.3.1-6CCcore-13.2.0         chem/PLUMED/2.9.2-foss-2023b       math/MPTI/1.5.1.0-GCCcore-13.2.0         chem/PLUMED/2.9.2-GCC-13.2.0       math/MPTI/1.5.1.0-GCCcore-13.2.0         chem/libxc/6.2.2-6CC-13.2.0       math/MPTI/1.5.4-GCCcore-13.2.0         compiler/GCC/13.2.0       math/MPTFI/1.5.4-GCCcore-13.2.0         compiler/GCC/13.2.0       math/MPTFI/1.5.4-GCCcore-13.2.0         compiler/GO/1.22.1       math/NUMPS/5.6.1-foss-2023b-metis         compiler/GO/1.22.1       math/NUMPS/5.1.0-GCCcore-13.2.0 |

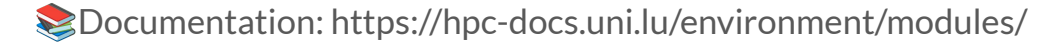

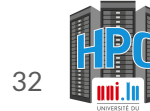

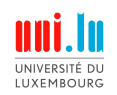

# Sticky modules

Modules that change the set of available modules

Default set of modules:

|                              | /opt/apps            | /easybuil      | d/environment/module | s                 |
|------------------------------|----------------------|----------------|----------------------|-------------------|
| env/deprecated/2019b (\$)    | env/development/2023 | ( <b>S</b> ,D) | env/release/default  | (S,L)             |
| env/development/2023b (S)    | env/legacy/2019b     | (S)            | env/release/2020b    | (S,D)             |
|                              |                      |                |                      |                   |
|                              | /cvmfs/s             | oftware.e      | essi.io/init/modules |                   |
| EESSI/2023.06                |                      |                |                      |                   |
|                              |                      |                |                      |                   |
|                              | /opt/apps/r          | esif/aion      | /2020b/epyc/modules/ | all               |
| bio/ABySS/2.2.5-foss-2020b   |                      |                | lib/libtirpc/1.3.    | 1-GCCcore-10.2.0  |
| bio/BEDTools/2.30.0-GCC-10.2 | 2.0                  |                | lib/libtool/2.4.6    | -GCCcore-10.2.0   |
| bio/BLAST+/2.11.0-gompi-2020 | b                    |                | lib/libunwind/1.4    | .0-GCCcore-10.2.0 |
| bio/BWA/0.7.17-GCC-10.2.0    |                      |                | lib/libvorbis/1.3    | .7-GCCcore-10.2.0 |
| bio/BamTools/2.5.1-GCC-10.2. | 0                    |                | lib/libwebp/1.1.0    | -GCCcore-10.2.0   |
| bio/BioPerl/1.7.8-GCCcore-10 | .2.0                 |                | lib/libxml2/2.9.1    | 0-GCCcore-10.2.0  |
| bio/Bowtie2/2.4.2-GCC-10.2.0 |                      |                | lib/libyaml/0.2.5    | -GCCcore-10.2.0   |
| bio/FastQC/0.11.9-Java-11    |                      |                | lib/lz4/1.9.2-GCC    | core-10.2.0       |
| bio/GROMACS/2021-foss-2020b  |                      |                | lib/nettle/3.6-GC    | Ccore-10.2.0      |
| bio/HTSlib/1.12-GCC-10.2.0   |                      |                | lib/pybind11/2.6.    | 0-GCCcore-10.2.0  |
| bio/SAMtools/1.12-GCC-10.2.0 |                      |                | lib/scikit-build/    | 0.11.1-foss-2020b |
| bio/TopHat/2.1.2-GCC-10.2.0- | Python-2.7.18        |                | lib/snappy/1.1.8-    | GCCcore-10.2.0    |
| cae/ABAQUS/2021-hotfix-2207  |                      |                | lib/tbb/2020.3-GC    | Ccore-10.2.0      |
| cae/ABAQUS/2022              |                      | (D)            | lib/tqdm/4.56.2-G    | CCcore-10.2.0     |
| cao/Nonor/4 6 0-foss-2020b   |                      |                | lib/zlib/1 2 11_G    | CCcore 10.20      |

#### module load EESSI/2023.06

| /cvmfs/software.eessi.           | io/versions/20 | 023.06/software/linux/x86_64/amd/zen2/mo | dules/all |
|----------------------------------|----------------|------------------------------------------|-----------|
| ALL/0.9.2-foss-2023a             |                | Score-P/8.4-gompi-2023b                  |           |
| AOFlagger/3.4.0-foss-2023b       |                | Seaborn/0.13.2-gfbf-2023a                |           |
| ASE/3.22.1-gfbf-2022b            |                | Shapely/2.0.1-gfbf-2023a                 |           |
| ATK/2.38.0-GCCcore-12.2.0        |                | SlurmViewer/1.0.1-GCCcore-13.2.0         |           |
| ATK/2.38.0-GCCcore-12.3.0        |                | Solids4foam/2.1-foss-2023a               | l         |
| ATK/2.38.0-GCCcore-13.2.0        | (D)            | SuiteSparse/7.1.0-foss-2023a             |           |
| Abseil/20230125.2-GCCcore-12.2.0 |                | SuperLU_DIST/8.1.2-foss-2023a            | l         |
| Abseil/20230125.3-GCCcore-12.3.0 |                | Szip/2.1.1-GCCcore-12.2.0                |           |
| Abseil/20240116.1-GCCcore-13.2.0 | (D)            | Szip/2.1.1-GCCcore-12.3.0                |           |
| Archive-Zip/1.68-GCCcore-12.2.0  |                | Szip/2.1.1-GCCcore-13.2.0                | (D)       |
| Armadillo/11.4.3-foss-2022b      |                | Tcl/8.6.12-GCCcore-12.2.0                |           |
| Armadillo/12.6.2-foss-2023a      |                | Tcl/8.6.13-GCCcore-12.3.0                |           |
| Armadillo/12.8.0-foss-2023b      | (D)            | Tcl/8.6.13-GCCcore-13.2.0                | (D)       |
| Arrow/11.0.0-gfbf-2022b          |                | TensorFlow/2.13.0-foss-2023a             |           |
| Arrow/14.0.1-gfbf-2023a          |                | Tk/8.6.12-GCCcore-12.2.0                 |           |
| Arrow/16.1.0-gfbf-2023b          | (D)            | Tk/8.6.13-GCCcore-12.3.0                 |           |
| BCFtools/1.17-GCC-12.2.0         |                | Tk/8.6.13-GCCcore-13.2.0                 | (D)       |
| BCFtools/1.18-GCC-12.3.0         | (D)            | Tkinter/3.10.8-GCCcore-12.2.0            |           |
| BLAST+/2.14.0-gompi-2022b        |                | Tkinter/3.11.3-GCCcore-12.3.0            |           |
| BLAST+/2.14.1-gompi-2023a        | (D)            | Tkinter/3.11.5-GCCcore-13.2.0            | (D)       |
| BLIS/0.9.0-GCC-12.2.0            |                | Tombo/1.5.1-foss-2023a                   |           |
| BLIS/0.9.0-GCC-12.3.0            |                | Transrate/1.0.3-GCC-12.3.0               |           |
|                                  |                |                                          |           |

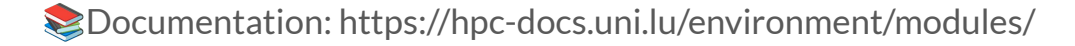

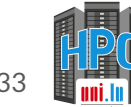

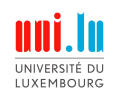

# **Sticky modules**

Modules that change the set of available modules

• Local modules:

module load env/X/Y
where X = development, release, deprecated

• EESSI modules:

module load EESSI/2023.06

- Local modules more optimized, EESSI more standardized across systems
- Purge sticky modules with --force flag:

module --force purge

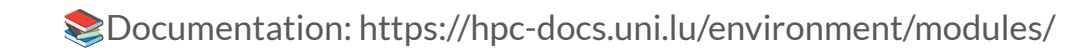

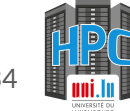

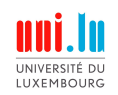

Why monitor your jobs?

- Check the status of your jobs
- For each job, check its progression
- Ensure ULHPC resources are used efficiently

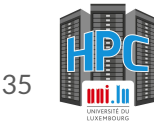

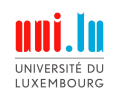

Monitor your jobs - check the status of your jobs

To see the full list of your jobs and their current status, you can use: sq

In this example you see jobs of random user. The ST column means status and you can see jobs which are PD (pending, i.e. not yet started) and jobs which are R (running).

| ( | base) 0  | [jschlei | .ch@access1 | ~]\$ squeue -u djouba | aud      |      |      |    |            |            |          |                          |
|---|----------|----------|-------------|-----------------------|----------|------|------|----|------------|------------|----------|--------------------------|
|   | JOBID    | PARTIT   | QOS         | NAME                  |          | NODE | CPUS | ST | TIME       | TIME_LEFT  | PRIORITY | NODELIST(REASON)         |
| 8 | 46027_[  | batch    | normal      | DatasetsGeneration    | djoubaud |      |      | PD | 0:00       | 1-23:59:00 | 11410    | (QOSMaxJobsPerUserLimit) |
| 8 | 46037_[  | batch    | normal      | DatasetsGeneration    | djoubaud |      |      | PD | 0:00       | 1-23:59:00 | 11410    | (QOSMaxJobsPerUserLimit) |
| 8 | 46036_[  | batch    | normal      | DatasetsGeneration    | djoubaud |      |      | PD | 0:00       | 1-23:59:00 | 11410    | (QOSMaxJobsPerUserLimit) |
| 8 | 46035_[  | batch    | normal      | DatasetsGeneration    | djoubaud |      |      | PD | 0:00       | 1-23:59:00 | 11410    | (QOSMaxJobsPerUserLimit) |
| 8 | 46034_[  | batch    | normal      | DatasetsGeneration    | djoubaud |      |      | PD | 0:00       | 1-23:59:00 | 11410    | (QOSMaxJobsPerUserLimit) |
| 8 | 46033_[  | batch    | normal      | DatasetsGeneration    | djoubaud |      |      | PD | 0:00       | 1-23:59:00 | 11410    | (QOSMaxJobsPerUserLimit) |
| 8 | 46027_7  | batch    | normal      | DatasetsGeneration    | djoubaud |      |      |    | 9:06       | 1-23:49:54 | 11408    | aion-0163                |
| 8 | 846027_6 | batch    | normal      | DatasetsGeneration    | djoubaud |      |      |    | 12:12      | 1-23:46:48 | 11407    | aion-0113                |
| 8 | 46027_5  | batch    | normal      | DatasetsGeneration    | djoubaud |      |      |    | 32:42      | 1-23:26:18 | 11403    | aion-0078                |
| 8 | 46027_1  | batch    | normal      | DatasetsGeneration    | djoubaud |      |      |    | 57:38      | 1-23:01:22 | 11398    | aion-0163                |
| 8 | 46027_0  | batch    | normal      | DatasetsGeneration    | djoubaud |      |      |    | 59:36      | 1-22:59:24 | 11398    | aion-0163                |
| 8 | 844973_7 | batch    | normal      | DatasetsGeneration    | djoubaud |      |      |    | 1-08:57:50 | 15:01:10   | 11375    | aion-0019                |
|   |          |          |             |                       |          |      |      |    |            |            |          |                          |

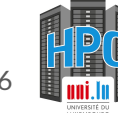

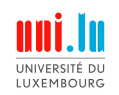

Monitor your jobs - check the progression of a job

By default, for a running job, there will be two files:

- An output file, containing the log of your job
- An error file, containing the errors of your job

By default, the files will be named slurm-JOBID.out and slurm-JOBID.err

You can check the content of those files with a variety of commands, from an access node:

- cat filename, less filename will display the current full content of the file
- tail -f filename will display the end of the file and keep waiting for new content until you close it via CTRL+C

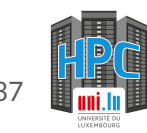

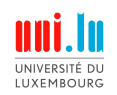

Monitor your jobs - check the progression of a job

Now it is your turn:

- Go to the monitor folder
- Submit the launcher monitor.sh script inside it
- Follow the progression of the execution using tail -f command

Reminders: By default, the files will be named slurm-JOBID.out and slurm-JOBID.err

tail -f filename will display the end of the file and keep waiting for new content until you close it via CTRL+C

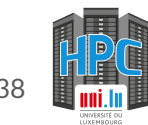

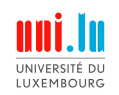

Monitor your jobs - check the efficient usage of resources

- 1. Use the following command: sjoin JOB-ID to connect to your worker's job
- 2. Use the htop command, press u and select your user to see what is happening
- 3. Exit by pressing q or CTRL+C

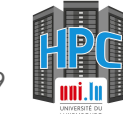

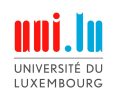

Monitor your jobs - check the efficient usage of resources

| 0[<br>1[<br>2[<br>3[<br>4[<br>5[<br>6[ | 100.0%]<br>   <br>  100.0%]<br>  100.0%]<br>  100.0%]<br>  100.0%]<br>  100.0%] | 8[   10<br>9[  10<br>10[  10<br>11[  10<br>12[  10<br>13[  10<br>14[  10 | 0.0%] 16<br>0.0%] 17<br>0.0%] 18<br>0.0%] 19<br>0.0%] 20<br>0.0%] 20<br>0.0%] 21<br>0.0%] 22 | [   10<br>[   10<br>[   10<br>[   10<br>[   10<br>[   10<br>[   10 | 0.0%]<br>0.0%]<br>0.0%]<br>0.0%]<br>0.0%]<br>0.0%]<br>0.0%] | 24[    <br>25[    <br>26[    <br>27[    <br>28[    <br>28[    <br>30[ | 100.0<br>100.0<br>100.0<br>100.0<br>100.0<br>100.0 | <ul> <li>8] 32[]</li> <li>8] 33[]</li> <li>8] 34[]</li> <li>8] 35[]</li> <li>8] 36[]</li> <li>8] 37[]</li> <li>8] 38[]</li> <li>8] 38[]</li> </ul> | 10<br>   10<br>   10<br>   10<br>   10<br>   10 | 0.0%]<br>0.0%]<br>0.0%]<br>0.0%]<br>0.0%]<br>0.0%]<br>0.0%] | 40[  <br>41[  <br>42[  <br>43[  <br>44[  <br>45[  <br>46[ | 100.09<br>100.09<br>100.09<br>100.09<br>100.09<br>100.09 | <pre>48[<br/>49[<br/>50[<br/>50[<br/>51[<br/>52[<br/>53[<br/>53[<br/>54[</pre> | 100.0<br>  100.0<br>  100.0<br>  100.0<br>  100.0<br>  100.0 | %]       56         %]       57         %]       58         %]       59         %]       60         %]       61         %]       62 | [   99.<br>[  100.<br>[  100.<br>[  100.<br>[  100.<br>[  100.<br>[  100. | 4%]<br>0%]<br>0%]<br>0%]<br>0%]<br>0%]<br>0%] | 64[      <br>65[      <br>66[      <br>67[    <br>68[    <br>69[    <br>70[ | 100.0%]<br>100.0%]<br>100.0%]<br>100.0%]<br>100.0%]<br>100.0%]<br>100.0%] | 72[<br>73[<br>74[<br>75[<br>76[<br>77[<br>78[ | 100<br>   100<br>   100<br>   100<br>   100 | 0.0%]       80[         0.0%]       81[         0.0%]       82[         0.0%]       83[         0.0%]       84[         0.0%]       85[         0.0%]       86[ | 100<br>   100<br>   100<br>   100<br>   100<br>   100 | .0%] 88<br>.0%] 89<br>.0%] 90<br>.0%] 91<br>.0%] 92<br>.0%] 93<br>.0%] 94 | .00.0%]<br>.00.0%]<br>.00.0%]<br>.00.0%]<br>.00.0%]<br>.00.0%]1<br>.00.0%]1 | 96[  <br>97[  <br>98[  <br>99[  <br>00[  <br>01[  <br>02[ | 100.0%]<br> 100.0%]<br> 100.0%]<br> 100.0%]<br> 100.0%]<br> 100.0%]<br> 100.0%] | 104[  <br>105[ <br>106[ <br>107[ <br>108[ <br>109[ <br>110[ | 100<br>  100<br>  100<br>  100<br>  100<br>  100 | .0%]112<br>.0%]113<br>.0%]114<br>.0%]115<br>.0%]116<br>.0%]117<br>.0%]118 | [   10<br>[   10<br>[   10<br>[   10<br>[   10<br>[   10<br>[   10 | 8.0%]12<br>0.0%]12<br>0.0%]12<br>0.0%]12<br>0.0%]12<br>0.0%]12<br>0.0%]12<br>0.0%]12<br>0.0%]12<br>0.0%]12 | 0[   1<br>1[   1<br>2[  1<br>3[  1<br>4[  1<br>5[  1<br>6[  1 | L00.0%]<br>L00.0%]<br>L00.0%]<br>L00.0%]<br>L00.0%]<br>L00.0%]<br>L00.0%] |
|----------------------------------------|---------------------------------------------------------------------------------|--------------------------------------------------------------------------|----------------------------------------------------------------------------------------------|--------------------------------------------------------------------|-------------------------------------------------------------|-----------------------------------------------------------------------|----------------------------------------------------|----------------------------------------------------------------------------------------------------|-------------------------------------------------|-------------------------------------------------------------|-----------------------------------------------------------|----------------------------------------------------------|--------------------------------------------------------------------------------|--------------------------------------------------------------|----------------------------------------------------------------------------------------------------|---------------------------------------------------------------------------|-----------------------------------------------|-----------------------------------------------------------------------------|---------------------------------------------------------------------------|-----------------------------------------------|---------------------------------------------|----------------------------------------------------------------------------------------------------|-------------------------------------------------------|---------------------------------------------------------------------------|-----------------------------------------------------------------------------|-----------------------------------------------------------|---------------------------------------------------------------------------------|-------------------------------------------------------------|--------------------------------------------------|---------------------------------------------------------------------------|--------------------------------------------------------------------|----------------------------------------------------------------------------------------------------|---------------------------------------------------------------|---------------------------------------------------------------------------|
| MemE                                   |                                                                                 |                                                                          | 01001 201                                                                                    |                                                                    |                                                             |                                                                       |                                                    | J 351                                                                                                    |                                                 |                                                             |                                                           |                                                          |                                                                                |                                                              |                                                                                                    |                                                                           |                                               | Tasks:                                                                      | 56, 111                                                                   | 15 thr                                        |                                             | ; 1                                                                                                    | 28 run                                                | ning                                                                      |                                                                             |                                                           |                                                                                 |                                                             |                                                  |                                                                           |                                                                    |                                                                                                    |                                                               |                                                                           |
| Swp[                                   |                                                                                 |                                                                          |                                                                                              |                                                                    |                                                             |                                                                       |                                                    |                                                                                                    |                                                 |                                                             |                                                           |                                                          |                                                                                |                                                              |                                                                                                    |                                                                           |                                               |                                                                             |                                                                           | 127.6                                         | 2 125.                                      |                                                                                                    |                                                       |                                                                           |                                                                             |                                                           |                                                                                 |                                                             |                                                  |                                                                           |                                                                    |                                                                                                    |                                                               |                                                                           |
|                                        |                                                                                 |                                                                          |                                                                                              |                                                                    |                                                             |                                                                       |                                                    |                                                                                                    |                                                 |                                                             |                                                           |                                                          |                                                                                |                                                              |                                                                                                    |                                                                           |                                               |                                                                             | 6 days                                                                    | , 06:1                                        | 10:58                                       |                                                                                                    |                                                       |                                                                           |                                                                             |                                                           |                                                                                 |                                                             |                                                  |                                                                           |                                                                    |                                                                                                    |                                                               |                                                                           |
| Main                                   | I/0                                                                             |                                                                          |                                                                                              |                                                                    |                                                             |                                                                       |                                                    |                                                                                                    |                                                 |                                                             |                                                           |                                                          |                                                                                |                                                              |                                                                                                    |                                                                           |                                               |                                                                             |                                                                           |                                               |                                             |                                                                                                    |                                                       |                                                                           |                                                                             |                                                           |                                                                                 |                                                             |                                                  |                                                                           |                                                                    |                                                                                                    |                                                               |                                                                           |
| PIE                                    | USER                                                                            | PRI N                                                                    | I VIRT                                                                                       | RES                                                                | SHR                                                         | S CI                                                                  | PU%-                                               | EM% 7                                                                                                    | TIME+                                           | Com                                                         | and                                                       |                                                          |                                                                                |                                                              |                                                                                                    |                                                                           |                                               |                                                                             |                                                                           |                                               |                                             |                                                                                                    |                                                       |                                                                           |                                                                             |                                                           |                                                                                 |                                                             |                                                  |                                                                           |                                                                    |                                                                                                    |                                                               |                                                                           |
| 338533                                 | wpineros                                                                        | 5 20 (                                                                   | 0 9186M                                                                                      | 244M                                                               | 3708                                                        | R 1266                                                                | 8.1                                                | 0.1 49                                                                                                    | h03:0                                           | 3 ./c                                                       | oning_                                                    | def_ic                                                   | c.exe                                                                          |                                                              |                                                                                                    |                                                                           |                                               |                                                                             |                                                                           |                                               |                                             |                                                                                                    |                                                       |                                                                           |                                                                             |                                                           |                                                                                 |                                                             |                                                  |                                                                           |                                                                    |                                                                                                    |                                                               |                                                                           |
| 338592                                 |                                                                                 | 20                                                                       | 9186M                                                                                        | 244M                                                               | 3708                                                        | R 10                                                                  | 0.7                                                | 0.1 22:                                                                                                    | : 57.6                                          | 0 ./c                                                       | oning                                                     | _def_ic                                                  | c.exe                                                                          |                                                              |                                                                                                    |                                                                           |                                               |                                                                             |                                                                           |                                               |                                             |                                                                                                    |                                                       |                                                                           |                                                                             |                                                           |                                                                                 |                                                             |                                                  |                                                                           |                                                                    |                                                                                                    |                                                               |                                                                           |
| 338545                                 |                                                                                 | 20                                                                       | 9180M                                                                                        | 244M                                                               | 3708                                                        | R 10                                                                  | 0.1<br>0.1                                         | 0.1 23:                                                                                                    | ·03.7                                           | ·/c                                                         | oning                                                     | def_ic                                                   | c.exe                                                                          |                                                              |                                                                                                    |                                                                           |                                               |                                                                             |                                                                           |                                               |                                             |                                                                                                    |                                                       |                                                                           |                                                                             |                                                           |                                                                                 |                                                             |                                                  |                                                                           |                                                                    |                                                                                                    |                                                               |                                                                           |
| 338549                                 |                                                                                 | 20                                                                       | 9186M                                                                                        | 244M                                                               | 3708                                                        | R 10                                                                  | 0.1                                                | 0.1 22                                                                                                    | :59.6                                           | 1 ./c                                                       | oning                                                     | def ic                                                   | c.exe                                                                          |                                                              |                                                                                                    |                                                                           |                                               |                                                                             |                                                                           |                                               |                                             |                                                                                                    |                                                       |                                                                           |                                                                             |                                                           |                                                                                 |                                                             |                                                  |                                                                           |                                                                    |                                                                                                    |                                                               |                                                                           |
| 338556                                 |                                                                                 |                                                                          | 9186M                                                                                        |                                                                    | 3708                                                        |                                                                       |                                                    |                                                                                                    | :03.2                                           | 0 ./c                                                       | oning                                                     |                                                          |                                                                                |                                                              |                                                                                                    |                                                                           |                                               |                                                                             |                                                                           |                                               |                                             |                                                                                                    |                                                       |                                                                           |                                                                             |                                                           |                                                                                 |                                                             |                                                  |                                                                           |                                                                    |                                                                                                    |                                                               |                                                                           |
| 338552                                 |                                                                                 |                                                                          |                                                                                              |                                                                    |                                                             |                                                                       |                                                    |                                                                                                    |                                                 |                                                             |                                                           |                                                          |                                                                                |                                                              |                                                                                                    |                                                                           |                                               |                                                                             |                                                                           |                                               |                                             |                                                                                                    |                                                       |                                                                           |                                                                             |                                                           |                                                                                 |                                                             |                                                  |                                                                           |                                                                    |                                                                                                    |                                                               |                                                                           |
| 338556                                 |                                                                                 |                                                                          |                                                                                              |                                                                    |                                                             |                                                                       |                                                    |                                                                                                    |                                                 |                                                             |                                                           |                                                          |                                                                                |                                                              |                                                                                                    |                                                                           |                                               |                                                                             |                                                                           |                                               |                                             |                                                                                                    |                                                       |                                                                           |                                                                             |                                                           |                                                                                 |                                                             |                                                  |                                                                           |                                                                    |                                                                                                    |                                                               |                                                                           |
| 338562                                 |                                                                                 |                                                                          | 9186M                                                                                        | 244M                                                               | 3708                                                        | R 10                                                                  | 0.1                                                | 0.1 23                                                                                                    | :02.4                                           | 9 ./c                                                       |                                                           |                                                          |                                                                                |                                                              |                                                                                                    |                                                                           |                                               |                                                                             |                                                                           |                                               |                                             |                                                                                                    |                                                       |                                                                           |                                                                             |                                                           |                                                                                 |                                                             |                                                  |                                                                           |                                                                    |                                                                                                    |                                                               |                                                                           |
| 338569                                 |                                                                                 | 20                                                                       | 9186M                                                                                        | 244M                                                               | 3708                                                        | R 10                                                                  | 0.1                                                | 0.1 23:                                                                                                    | :03.1                                           | 3 ./c                                                       |                                                           |                                                          | c.exe                                                                          |                                                              |                                                                                                    |                                                                           |                                               |                                                                             |                                                                           |                                               |                                             |                                                                                                    |                                                       |                                                                           |                                                                             |                                                           |                                                                                 |                                                             |                                                  |                                                                           |                                                                    |                                                                                                    |                                                               |                                                                           |
| 338584                                 |                                                                                 | 20                                                                       | 9186M                                                                                        | 244M                                                               | 3708                                                        | R 10                                                                  | 0.1                                                | 0.1 22:                                                                                                    | :59.1                                           | 2 ./C                                                       | oning                                                     | def_10                                                   | c.exe                                                                          |                                                              |                                                                                                    |                                                                           |                                               |                                                                             |                                                                           |                                               |                                             |                                                                                                    |                                                       |                                                                           |                                                                             |                                                           |                                                                                 |                                                             |                                                  |                                                                           |                                                                    |                                                                                                    |                                                               |                                                                           |
| 330505                                 |                                                                                 | 20                                                                       | 0196M                                                                                        | 244M                                                               | 3700                                                        | P 10                                                                  | 0.1<br>A 1                                         | 0.1 22                                                                                                    | · 07 7                                          | R /C                                                        | oning                                                     | det in                                                   | C. exe                                                                         |                                                              |                                                                                                    |                                                                           |                                               |                                                                             |                                                                           |                                               |                                             |                                                                                                    |                                                       |                                                                           |                                                                             |                                                           |                                                                                 |                                                             |                                                  |                                                                           |                                                                    |                                                                                                    |                                                               |                                                                           |
| 338591                                 |                                                                                 | 20                                                                       | 9186M                                                                                        | 244M                                                               | 3708                                                        | R 10                                                                  | 0.1                                                | 0.1 23                                                                                                    | :00.3                                           | 2./c                                                        | oning                                                     | def ic                                                   | c.exe                                                                          |                                                              |                                                                                                    |                                                                           |                                               |                                                                             |                                                                           |                                               |                                             |                                                                                                    |                                                       |                                                                           |                                                                             |                                                           |                                                                                 |                                                             |                                                  |                                                                           |                                                                    |                                                                                                    |                                                               |                                                                           |
| 338593                                 |                                                                                 |                                                                          |                                                                                              |                                                                    | 3708                                                        |                                                                       | 0.1                                                | 0.1 22                                                                                                    |                                                 | 0 ./c                                                       |                                                           |                                                          |                                                                                |                                                              |                                                                                                    |                                                                           |                                               |                                                                             |                                                                           |                                               |                                             |                                                                                                    |                                                       |                                                                           |                                                                             |                                                           |                                                                                 |                                                             |                                                  |                                                                           |                                                                    |                                                                                                    |                                                               |                                                                           |
| 338595                                 |                                                                                 |                                                                          |                                                                                              |                                                                    |                                                             |                                                                       |                                                    |                                                                                                    |                                                 |                                                             |                                                           |                                                          |                                                                                |                                                              |                                                                                                    |                                                                           |                                               |                                                                             |                                                                           |                                               |                                             |                                                                                                    |                                                       |                                                                           |                                                                             |                                                           |                                                                                 |                                                             |                                                  |                                                                           |                                                                    |                                                                                                    |                                                               |                                                                           |
| 338597                                 |                                                                                 |                                                                          |                                                                                              |                                                                    |                                                             |                                                                       |                                                    |                                                                                                    |                                                 |                                                             |                                                           |                                                          |                                                                                |                                                              |                                                                                                    |                                                                           |                                               |                                                                             |                                                                           |                                               |                                             |                                                                                                    |                                                       |                                                                           |                                                                             |                                                           |                                                                                 |                                                             |                                                  |                                                                           |                                                                    |                                                                                                    |                                                               |                                                                           |
| 338598                                 |                                                                                 |                                                                          |                                                                                              | 244M                                                               |                                                             |                                                                       | 0.1                                                | 0.1 22                                                                                                    | :58.7                                           |                                                             |                                                           |                                                          |                                                                                |                                                              |                                                                                                    |                                                                           |                                               |                                                                             |                                                                           |                                               |                                             |                                                                                                    |                                                       |                                                                           |                                                                             |                                                           |                                                                                 |                                                             |                                                  |                                                                           |                                                                    |                                                                                                    |                                                               |                                                                           |
| 338601                                 |                                                                                 | 20                                                                       | 9186M                                                                                        | 244M                                                               | 3708                                                        | R 10                                                                  | 0.1                                                | 0.1 22:                                                                                                    | :53.4                                           | 3 ./c                                                       |                                                           |                                                          |                                                                                |                                                              |                                                                                                    |                                                                           |                                               |                                                                             |                                                                           |                                               |                                             |                                                                                                    |                                                       |                                                                           |                                                                             |                                                           |                                                                                 |                                                             |                                                  |                                                                           |                                                                    |                                                                                                    |                                                               |                                                                           |
| 338602                                 |                                                                                 | 20                                                                       | 9186M                                                                                        | 244M                                                               | 3708                                                        | R 10                                                                  | 0.1                                                | 0.1 22:                                                                                                    | . 52.9                                          | 5 ./c                                                       | oning                                                     | der_10                                                   | c.exe                                                                          |                                                              |                                                                                                    |                                                                           |                                               |                                                                             |                                                                           |                                               |                                             |                                                                                                    |                                                       |                                                                           |                                                                             |                                                           |                                                                                 |                                                             |                                                  |                                                                           |                                                                    |                                                                                                    |                                                               |                                                                           |
| 338604                                 |                                                                                 | 20                                                                       | 9186M                                                                                        | 244M                                                               | 3708                                                        | R 10                                                                  | 0.1                                                | 0.1 23:                                                                                                    | -56 8                                           | 3 ./ 6                                                      | oning                                                     | def ic                                                   | c.exe                                                                          |                                                              |                                                                                                    |                                                                           |                                               |                                                                             |                                                                           |                                               |                                             |                                                                                                    |                                                       |                                                                           |                                                                             |                                                           |                                                                                 |                                                             |                                                  |                                                                           |                                                                    |                                                                                                    |                                                               |                                                                           |
| 338609                                 |                                                                                 | 20                                                                       | 9186M                                                                                        | 244M                                                               | 3708                                                        | R 10                                                                  | 0.1                                                | 0.1 23                                                                                                    | :03.8                                           | 2 ./c                                                       | oning                                                     | def ic                                                   | C. exe                                                                         |                                                              |                                                                                                    |                                                                           |                                               |                                                                             |                                                                           |                                               |                                             |                                                                                                    |                                                       |                                                                           |                                                                             |                                                           |                                                                                 |                                                             |                                                  |                                                                           |                                                                    |                                                                                                    |                                                               |                                                                           |
| 338610                                 |                                                                                 | 20                                                                       | 9186M                                                                                        | 244M                                                               | 3708                                                        | R 10                                                                  | 0.1                                                | 0.1 23                                                                                                    | :00.4                                           | a ./c                                                       | oning                                                     | def ic                                                   |                                                                                |                                                              |                                                                                                    |                                                                           |                                               |                                                                             |                                                                           |                                               |                                             |                                                                                                    |                                                       |                                                                           |                                                                             |                                                           |                                                                                 |                                                             |                                                  |                                                                           |                                                                    |                                                                                                    |                                                               |                                                                           |
| 338611                                 |                                                                                 |                                                                          |                                                                                              |                                                                    |                                                             |                                                                       |                                                    |                                                                                                    |                                                 |                                                             | oning                                                     |                                                          |                                                                                |                                                              |                                                                                                    |                                                                           |                                               |                                                                             |                                                                           |                                               |                                             |                                                                                                    |                                                       |                                                                           |                                                                             |                                                           |                                                                                 |                                                             |                                                  |                                                                           |                                                                    |                                                                                                    |                                                               |                                                                           |
| 338613                                 |                                                                                 | 20                                                                       | 9186M                                                                                        | 244M                                                               | 3708                                                        | R 10                                                                  | 0.1                                                | 0.1 22                                                                                                    | :59.1                                           | 7 ./c                                                       | onina                                                     | def ic                                                   | c.exe                                                                          |                                                              |                                                                                                    |                                                                           |                                               |                                                                             |                                                                           |                                               |                                             |                                                                                                    |                                                       |                                                                           |                                                                             |                                                           |                                                                                 |                                                             |                                                  |                                                                           |                                                                    |                                                                                                    |                                                               |                                                                           |

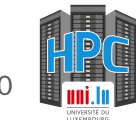

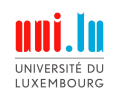

Monitor your jobs - check the efficient usage of resources

Now it is your turn:

- 1. Go to the monitor folder
- 2. Submit the launcher stress.sh script inside it
- 3. Find out what is your job id: sq
- 4. Use sjoin JOB-ID to go on the worker node of your job
- 5. Use the htop command (optional: press u and select your user to see what is happening for your user)
- 6. Exit by pressing q or CTRL+C
- 7. Exit the worker node and go back to the access node via CTRL+D

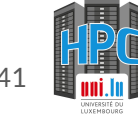

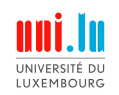

Monitor your jobs - cancel a job

- 1. Use the following command: scancel JOB-ID to cancel a specific job
- 2. Use the following command: scancel -u username to cancel all your jobs

Please cancel all your jobs with scancel -u username before next exercise

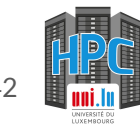

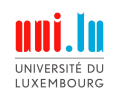

Monitor your jobs - cancel a job

Now it is your turn:

- 1. Go to the monitor folder
- 2. Submit the launcher stress-toolong.sh script inside it
- 3. Find out what is your job id
- 4. Cancel the job via the scancel command
- 5. Ensure your job is no longer running with sq

Reminder: scancel JOB-ID to cancel a specific job

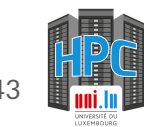

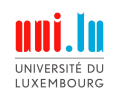

#### Example 1

Here we can see that all 128 cores look very busy (100%) and we can see the load average is high. We can also see that the memory usage is quite low. Good usage of ULHPC resource for a CPU bound job.

| 0[<br>1[<br>2[<br>3[<br>4[<br>5[<br>7[<br>7[<br>Swp[ | 100.0%]<br>    ]<br>  100.0%]<br>  100.0%]<br>  100.0%]<br>  100.0%]<br>  100.0%]<br>  100.0%] | 8[   10<br>9[  10<br>10[  10<br>11[  10<br>11[  10<br>12[  10<br>12[  10<br>13[  10<br>14[  10 | 0.0%] 16<br>0.0%] 17<br>0.0%] 18<br>0.0%] 19<br>0.0%] 20<br>0.0%] 21<br>0.0%] 22<br>0.0%] 23<br>0.0%] 23 | [   10<br>[  10<br>[  10<br>[  10<br>[  10<br>[  10<br>[  10 | 0.0%]<br>0.0%]<br>0.0%]<br>0.0%]<br>0.0%]<br>0.0%]<br>0.0%] | 24[  <br>25[  <br>26[  <br>27[  <br>28[  <br>30[  <br>31[ | 100.0<br> 100.0<br> 100.0<br> 100.0<br> 100.0<br> 100.0<br> 100.0<br> 100.0 | 6] 32[<br>6] 33[<br>6] 34[<br>6] 35[<br>7] 36[<br>7] 36[<br>7] 38[<br>7] 39[ | 10<br>   10<br>   10<br>   10<br>   10<br>   10 | 30.0%<br>30.0%<br>30.0%<br>30.0%<br>30.0%<br>30.0% | 40[<br>41[<br>42[<br>43[<br>44[<br>45[<br>46[<br>47[ | 100.0<br> 100.0<br> 100.0<br> 100.0<br> 100.0<br> 100.0<br> 100.0 | <ul> <li>*] 48[</li> <li>*] 49[</li> <li>*] 50[</li> <li>*] 51[</li> <li>*] 52[</li> <li>*] 53[</li> <li>*] 54[</li> <li>*] 55[</li> </ul> | 100.<br>  100.<br>  100.<br>  100.<br>  100.<br>  100.<br>  100. | 8%] 56<br>8%] 57<br>8%] 58<br>8%] 59<br>8%] 69<br>8%] 69<br>8%] 61<br>8%] 63 | 6[    <br>7[   1<br>8[   1<br>9[   1<br>0[   1<br>2[   1<br>2[   1<br>3[   1 | 99.4%]<br>00.0%]<br>00.0%]<br>00.0%]<br>00.0%]<br>00.0%]<br>00.0%]<br>00.0%]<br>] | <pre>64[ 64[ 65[ 66[ 67[ 68[ 69[ 70[ 70[ 70[ 71[ Task Load Upti</pre> | ()))10<br>())10<br>()10<br>( | 0.0%]<br>0.0%]<br>0.0%]<br>0.0%]<br>0.0%]<br>0.0%]<br>0.0%]<br>0.0%]<br>0.0%]<br>0.0%]<br>0.0%]<br>0.0%]<br>0.0%] | 72[<br>73[<br>74[<br>75[<br>77[<br>78[<br>79[<br>5 thr<br>127.6<br>, 06: | [   1<br>[  1<br>[  1<br>[  1<br>[  1<br>[  1<br>[  1<br>[ | 100.0%<br>100.0%<br>100.0%<br>100.0%<br>100.0%<br>100.0%<br>100.0%<br>100.0%<br>25.97<br>58 | 80[<br>81[<br>82[<br>83[<br>84[<br>85[<br>86[<br>87[<br>; 12<br>100.38 | 100<br>  100<br>  100<br>  100<br>  100<br>  100<br>  100<br>8 run | .0%]<br>.0%]<br>.0%]<br>.0%]<br>.0%]<br>.0%]<br>.0%]<br>ning | 88[  <br>89[ <br>90[  <br>91[  <br>92[  <br>93[  <br>94[  <br>95[ | 100<br> 100<br> 100<br> 100<br> 100<br> 100<br> 100 | 0%] 9<br>0%] 9<br>0%] 9<br>0%] 9<br>0%]10<br>0%]10<br>0%]10<br>0%]10 | 6[  <br>7[  <br>8[  <br>9[  <br>0[  <br>1[  <br>2[  <br>3[ | 100.0<br> 100.0<br> 100.0<br> 100.0<br> 100.0<br> 100.0<br> 100.0 | %]104[<br>%]105[<br>%]106[<br>%]107[<br>%]108[<br>%]108[<br>%]110[<br>%]111[ | 1<br>   1<br>   1<br>   1<br>   1<br>   1 | 00.0%<br>00.0%<br>00.0%<br>00.0%<br>00.0%<br>00.0%<br>00.0% | 3]112[<br>3]113[<br>3]114[<br>3]114[<br>3]115[<br>3]116[<br>3]117[<br>4]118[<br>3]119[ | 100<br>   100<br>   100<br>   100<br>   100<br>   100 | 0.0%]1<br>0.0%]1<br>0.0%]1<br>0.0%]1<br>0.0%]1<br>0.0%]1<br>0.0%]1<br>0.0%]1<br>0.0%]1<br>0.0%]1 | 20[   <br>22[   <br>23[   <br>23[   <br>24[   <br>25[   <br>26[    <br>27[ | 100.0%]<br>100.0%]<br>100.0%]<br>100.0%]<br>100.0%]<br>100.0%]<br>100.0%] |    |
|------------------------------------------------------|------------------------------------------------------------------------------------------------|------------------------------------------------------------------------------------------------|----------------------------------------------------------------------------------------------------|--------------------------------------------------------------|-------------------------------------------------------------|-----------------------------------------------------------|-----------------------------------------------------------------------------|------------------------------------------------------------------------------|-------------------------------------------------|----------------------------------------------------|------------------------------------------------------|-------------------------------------------------------------------|----------------------------------------------------------------------------------------------------|------------------------------------------------------------------|------------------------------------------------------------------------------|------------------------------------------------------------------------------|-----------------------------------------------------------------------------------|-----------------------------------------------------------------------|----------------------------------------------------------------------------------------------------|----------------------------------------------------------------------------------------------------|--------------------------------------------------------------------------|------------------------------------------------------------|---------------------------------------------------------------------------------------------|------------------------------------------------------------------------|--------------------------------------------------------------------|--------------------------------------------------------------|-------------------------------------------------------------------|-----------------------------------------------------|----------------------------------------------------------------------|------------------------------------------------------------|-------------------------------------------------------------------|------------------------------------------------------------------------------|-------------------------------------------|-------------------------------------------------------------|----------------------------------------------------------------------------------------|-------------------------------------------------------|--------------------------------------------------------------------------------------------------|----------------------------------------------------------------------------|---------------------------------------------------------------------------|----|
| Main                                                 | I/0                                                                                            |                                                                                                |                                                                                                    |                                                              |                                                             |                                                           |                                                                             |                                                                              |                                                 |                                                    |                                                      |                                                                   |                                                                                                    |                                                                  |                                                                              |                                                                              |                                                                                   |                                                                       |                                                                                                    |                                                                                                    |                                                                          |                                                            |                                                                                             |                                                                        |                                                                    |                                                              |                                                                   |                                                     |                                                                      |                                                            |                                                                   |                                                                              |                                           |                                                             |                                                                                        |                                                       |                                                                                                  |                                                                            |                                                                           | 1  |
| PID                                                  | USER                                                                                           | PRI N                                                                                          | I VIRT                                                                                                   | RES                                                          | SHR                                                         | S (                                                       | CPU%-M                                                                      | EM%                                                                          | TIME+                                           | - Cor                                              | nmand                                                |                                                                   |                                                                                                    |                                                                  |                                                                              |                                                                              |                                                                                   |                                                                       |                                                                                                    |                                                                                                    |                                                                          |                                                            |                                                                                             |                                                                        |                                                                    |                                                              |                                                                   |                                                     |                                                                      |                                                            |                                                                   |                                                                              |                                           |                                                             |                                                                                        |                                                       |                                                                                                  |                                                                            |                                                                           |    |
| 338533                                               | wpineros                                                                                       | 5 20                                                                                           | 0 9186M                                                                                                  | 244M                                                         | 3708                                                        | R 126                                                     | 68.1                                                                        | 0.1 49                                                                       | h03:0                                           | 3 ./                                               | loning                                               |                                                                   | cc.exe                                                                                                    |                                                                  |                                                                              |                                                                              |                                                                                   |                                                                       |                                                                                                    |                                                                                                    |                                                                          |                                                            |                                                                                             |                                                                        |                                                                    |                                                              |                                                                   |                                                     |                                                                      |                                                            |                                                                   |                                                                              |                                           |                                                             |                                                                                        |                                                       |                                                                                                  |                                                                            |                                                                           |    |
| 338592                                               |                                                                                                |                                                                                                |                                                                                                    |                                                              | 3708                                                        |                                                           | 00.7                                                                        | 0.1 22                                                                       | :57.6                                           |                                                    |                                                      |                                                                   |                                                                                                    |                                                                  |                                                                              |                                                                              |                                                                                   |                                                                       |                                                                                                    |                                                                                                    |                                                                          |                                                            |                                                                                             |                                                                        |                                                                    |                                                              |                                                                   |                                                     |                                                                      |                                                            |                                                                   |                                                                              |                                           |                                                             |                                                                                        |                                                       |                                                                                                  |                                                                            |                                                                           |    |
| 338543                                               |                                                                                                |                                                                                                |                                                                                                    |                                                              |                                                             |                                                           |                                                                             |                                                                              |                                                 |                                                    |                                                      |                                                                   |                                                                                                    |                                                                  |                                                                              |                                                                              |                                                                                   |                                                                       |                                                                                                    |                                                                                                    |                                                                          |                                                            |                                                                                             |                                                                        |                                                                    |                                                              |                                                                   |                                                     |                                                                      |                                                            |                                                                   |                                                                              |                                           |                                                             |                                                                                        |                                                       |                                                                                                  |                                                                            |                                                                           | 1  |
| 338545                                               |                                                                                                |                                                                                                |                                                                                                    | 244M                                                         |                                                             |                                                           | 00.1                                                                        | 0.1 23                                                                       | :03.7                                           |                                                    |                                                      |                                                                   |                                                                                                    |                                                                  |                                                                              |                                                                              |                                                                                   |                                                                       |                                                                                                    |                                                                                                    |                                                                          |                                                            |                                                                                             |                                                                        |                                                                    |                                                              |                                                                   |                                                     |                                                                      |                                                            |                                                                   |                                                                              |                                           |                                                             |                                                                                        |                                                       |                                                                                                  |                                                                            |                                                                           | 1  |
| 338549                                               |                                                                                                |                                                                                                |                                                                                                    | 244M                                                         | 3708                                                        |                                                           | 00.1                                                                        | 9.1 22                                                                       | :59.6                                           |                                                    |                                                      |                                                                   |                                                                                                    |                                                                  |                                                                              |                                                                              |                                                                                   |                                                                       |                                                                                                    |                                                                                                    |                                                                          |                                                            |                                                                                             |                                                                        |                                                                    |                                                              |                                                                   |                                                     |                                                                      |                                                            |                                                                   |                                                                              |                                           |                                                             |                                                                                        |                                                       |                                                                                                  |                                                                            |                                                                           | 1  |
| 338550                                               |                                                                                                |                                                                                                |                                                                                                    | 244M                                                         |                                                             |                                                           | 00.1                                                                        | 0.1 23                                                                       | :03.2                                           |                                                    |                                                      |                                                                   |                                                                                                    |                                                                  |                                                                              |                                                                              |                                                                                   |                                                                       |                                                                                                    |                                                                                                    |                                                                          |                                                            |                                                                                             |                                                                        |                                                                    |                                                              |                                                                   |                                                     |                                                                      |                                                            |                                                                   |                                                                              |                                           |                                                             |                                                                                        |                                                       |                                                                                                  |                                                                            |                                                                           | 1  |
| 338552                                               |                                                                                                |                                                                                                |                                                                                                    | 244M                                                         | 3708                                                        |                                                           | 00.1                                                                        | 0.1 23                                                                       | :03.5                                           |                                                    |                                                      |                                                                   |                                                                                                    |                                                                  |                                                                              |                                                                              |                                                                                   |                                                                       |                                                                                                    |                                                                                                    |                                                                          |                                                            |                                                                                             |                                                                        |                                                                    |                                                              |                                                                   |                                                     |                                                                      |                                                            |                                                                   |                                                                              |                                           |                                                             |                                                                                        |                                                       |                                                                                                  |                                                                            |                                                                           | 1  |
| 338556                                               |                                                                                                |                                                                                                | 9186M                                                                                                    | 244M                                                         | 3708                                                        | R 10                                                      | 00.1                                                                        | 0.1 22                                                                       | :54.7                                           | /9 ./0                                             |                                                      |                                                                   |                                                                                                    |                                                                  |                                                                              |                                                                              |                                                                                   |                                                                       |                                                                                                    |                                                                                                    |                                                                          |                                                            |                                                                                             |                                                                        |                                                                    |                                                              |                                                                   |                                                     |                                                                      |                                                            |                                                                   |                                                                              |                                           |                                                             |                                                                                        |                                                       |                                                                                                  |                                                                            |                                                                           | 1  |
| 338562                                               |                                                                                                |                                                                                                | 9186M                                                                                                    | 244M                                                         | 3708                                                        | R 10                                                      | 00.1                                                                        | 0.1 23                                                                       | :02.4                                           | 19 ./(                                             |                                                      | i                                                                 | cc.exe                                                                                                    |                                                                  |                                                                              |                                                                              |                                                                                   |                                                                       |                                                                                                    |                                                                                                    |                                                                          |                                                            |                                                                                             |                                                                        |                                                                    |                                                              |                                                                   |                                                     |                                                                      |                                                            |                                                                   |                                                                              |                                           |                                                             |                                                                                        |                                                       |                                                                                                  |                                                                            |                                                                           | 1  |
| 338569                                               |                                                                                                | 20                                                                                             | 9186M                                                                                                    | 244M                                                         | 3708                                                        | R 10                                                      | 00.1                                                                        | 0.1 23                                                                       | :03.1                                           |                                                    |                                                      | 11                                                                | cc.exe                                                                                                    |                                                                  |                                                                              |                                                                              |                                                                                   |                                                                       |                                                                                                    |                                                                                                    |                                                                          |                                                            |                                                                                             |                                                                        |                                                                    |                                                              |                                                                   |                                                     |                                                                      |                                                            |                                                                   |                                                                              |                                           |                                                             |                                                                                        |                                                       |                                                                                                  |                                                                            |                                                                           | 1  |
| 338582                                               |                                                                                                | 20                                                                                             | 9186M                                                                                                    | 244M                                                         | 3708                                                        | R 10                                                      | 00.1                                                                        | 0.1 22                                                                       | :59.1                                           | 12 ./                                              |                                                      | 11                                                                | cc.exe                                                                                                    |                                                                  |                                                                              |                                                                              |                                                                                   |                                                                       |                                                                                                    |                                                                                                    |                                                                          |                                                            |                                                                                             |                                                                        |                                                                    |                                                              |                                                                   |                                                     |                                                                      |                                                            |                                                                   |                                                                              |                                           |                                                             |                                                                                        |                                                       |                                                                                                  |                                                                            |                                                                           | 1  |
| 338585                                               |                                                                                                | 20                                                                                             | 9186M                                                                                                    | 244M                                                         | 3708                                                        | R 10                                                      | 00.1                                                                        | 0.1 22                                                                       | 59.9                                            | 1 ./                                               |                                                      | 1                                                                 |                                                                                                    |                                                                  |                                                                              |                                                                              |                                                                                   |                                                                       |                                                                                                    |                                                                                                    |                                                                          |                                                            |                                                                                             |                                                                        |                                                                    |                                                              |                                                                   |                                                     |                                                                      |                                                            |                                                                   |                                                                              |                                           |                                                             |                                                                                        |                                                       |                                                                                                  |                                                                            |                                                                           | 1  |
| 338587                                               |                                                                                                | 20                                                                                             | 9180M                                                                                                    | 24411                                                        | 3708                                                        | K II                                                      | 00.1                                                                        | 0.1 23                                                                       | 107.2                                           |                                                    | cioning                                              | 1                                                                 | cc.exe                                                                                                    |                                                                  |                                                                              |                                                                              |                                                                                   |                                                                       |                                                                                                    |                                                                                                    |                                                                          |                                                            |                                                                                             |                                                                        |                                                                    |                                                              |                                                                   |                                                     |                                                                      |                                                            |                                                                   |                                                                              |                                           |                                                             |                                                                                        |                                                       |                                                                                                  |                                                                            |                                                                           | 1  |
| 338593                                               |                                                                                                | 20                                                                                             | 9180M                                                                                                    | 244M                                                         | 3708                                                        | R 11                                                      | 00.1                                                                        | 0.1 23<br>0 1 22                                                             | .00.3                                           | 0 /                                                | loning                                               |                                                                   | cc.exe                                                                                                    |                                                                  |                                                                              |                                                                              |                                                                                   |                                                                       |                                                                                                    |                                                                                                    |                                                                          |                                                            |                                                                                             |                                                                        |                                                                    |                                                              |                                                                   |                                                     |                                                                      |                                                            |                                                                   |                                                                              |                                           |                                                             |                                                                                        |                                                       |                                                                                                  |                                                                            |                                                                           | 1  |
| 338505                                               |                                                                                                | 20                                                                                             | 0186M                                                                                                    | 244P                                                         | 3708                                                        | D 10                                                      | 00.1                                                                        | a 1 22                                                                       | .50 /                                           | 18 /                                               | loning                                               |                                                                   | CC. eve                                                                                                    |                                                                  |                                                                              |                                                                              |                                                                                   |                                                                       |                                                                                                    |                                                                                                    |                                                                          |                                                            |                                                                                             |                                                                        |                                                                    |                                                              |                                                                   |                                                     |                                                                      |                                                            |                                                                   |                                                                              |                                           |                                                             |                                                                                        |                                                       |                                                                                                  |                                                                            |                                                                           | 1  |
| 338507                                               |                                                                                                | 20                                                                                             | 0186M                                                                                                    | 244M                                                         | 3708                                                        | D 10                                                      | 99.1                                                                        | a 1 22                                                                       | -53 7                                           | 16                                                 | loning                                               | def i                                                             | CC AVA                                                                                                    |                                                                  |                                                                              |                                                                              |                                                                                   |                                                                       |                                                                                                    |                                                                                                    |                                                                          |                                                            |                                                                                             |                                                                        |                                                                    |                                                              |                                                                   |                                                     |                                                                      |                                                            |                                                                   |                                                                              |                                           |                                                             |                                                                                        |                                                       |                                                                                                  |                                                                            |                                                                           | 1  |
| 338598                                               |                                                                                                | 20                                                                                             | 9186M                                                                                                    | 244M                                                         | 3708                                                        | R 10                                                      | 00.1                                                                        | 0.1 22                                                                       | 158.7                                           |                                                    | loning                                               | def i                                                             | CC. exe                                                                                                    |                                                                  |                                                                              |                                                                              |                                                                                   |                                                                       |                                                                                                    |                                                                                                    |                                                                          |                                                            |                                                                                             |                                                                        |                                                                    |                                                              |                                                                   |                                                     |                                                                      |                                                            |                                                                   |                                                                              |                                           |                                                             |                                                                                        |                                                       |                                                                                                  |                                                                            |                                                                           | 1  |
| 338601                                               |                                                                                                | 20                                                                                             | 9186M                                                                                                    | 244M                                                         | 3708                                                        | R 10                                                      | 00.1                                                                        | 0.1 22                                                                       | :53.4                                           |                                                    | lonin                                                | i def i                                                           | CC. exe                                                                                                    |                                                                  |                                                                              |                                                                              |                                                                                   |                                                                       |                                                                                                    |                                                                                                    |                                                                          |                                                            |                                                                                             |                                                                        |                                                                    |                                                              |                                                                   |                                                     |                                                                      |                                                            |                                                                   |                                                                              |                                           |                                                             |                                                                                        |                                                       |                                                                                                  |                                                                            |                                                                           | 1  |
| 338602                                               |                                                                                                |                                                                                                | 9186M                                                                                                    | 244M                                                         | 3708                                                        |                                                           | 00.1                                                                        | 0.1 22                                                                       | : 52.9                                          |                                                    |                                                      | def i                                                             |                                                                                                    |                                                                  |                                                                              |                                                                              |                                                                                   |                                                                       |                                                                                                    |                                                                                                    |                                                                          |                                                            |                                                                                             |                                                                        |                                                                    |                                                              |                                                                   |                                                     |                                                                      |                                                            |                                                                   |                                                                              |                                           |                                                             |                                                                                        |                                                       |                                                                                                  |                                                                            |                                                                           | 1  |
| 338604                                               |                                                                                                |                                                                                                | 9186M                                                                                                    |                                                              | 3708                                                        | R 10                                                      | 00.1                                                                        | 0.1 23                                                                       | :04.8                                           | 33 ./                                              |                                                      | def i                                                             |                                                                                                    |                                                                  |                                                                              |                                                                              |                                                                                   |                                                                       |                                                                                                    |                                                                                                    |                                                                          |                                                            |                                                                                             |                                                                        |                                                                    |                                                              |                                                                   |                                                     |                                                                      |                                                            |                                                                   |                                                                              |                                           |                                                             |                                                                                        |                                                       |                                                                                                  |                                                                            |                                                                           | 1  |
| 338605                                               |                                                                                                |                                                                                                |                                                                                                    |                                                              | 3708                                                        |                                                           | 00.1                                                                        | 0.1 22                                                                       | :56.8                                           |                                                    |                                                      | def i                                                             |                                                                                                    |                                                                  |                                                                              |                                                                              |                                                                                   |                                                                       |                                                                                                    |                                                                                                    |                                                                          |                                                            |                                                                                             |                                                                        |                                                                    |                                                              |                                                                   |                                                     |                                                                      |                                                            |                                                                   |                                                                              |                                           |                                                             |                                                                                        |                                                       |                                                                                                  |                                                                            |                                                                           | Γ. |
| 338609                                               |                                                                                                |                                                                                                |                                                                                                    |                                                              | 3708                                                        |                                                           | 00.1                                                                        |                                                                              | :03.8                                           |                                                    |                                                      | defi                                                              |                                                                                                    |                                                                  |                                                                              |                                                                              |                                                                                   |                                                                       |                                                                                                    |                                                                                                    |                                                                          |                                                            |                                                                                             |                                                                        |                                                                    |                                                              |                                                                   |                                                     |                                                                      |                                                            |                                                                   |                                                                              |                                           |                                                             |                                                                                        |                                                       |                                                                                                  |                                                                            |                                                                           | Γ. |
| 338610                                               |                                                                                                |                                                                                                |                                                                                                    |                                                              |                                                             |                                                           | 00.1                                                                        |                                                                              |                                                 |                                                    |                                                      |                                                                   |                                                                                                    |                                                                  |                                                                              |                                                                              |                                                                                   |                                                                       |                                                                                                    |                                                                                                    |                                                                          |                                                            |                                                                                             |                                                                        |                                                                    |                                                              |                                                                   |                                                     |                                                                      |                                                            |                                                                   |                                                                              |                                           |                                                             |                                                                                        |                                                       |                                                                                                  |                                                                            |                                                                           | Γ. |
| 338611                                               |                                                                                                |                                                                                                |                                                                                                    |                                                              |                                                             |                                                           | 00.1                                                                        |                                                                              |                                                 |                                                    |                                                      |                                                                   |                                                                                                    |                                                                  |                                                                              |                                                                              |                                                                                   |                                                                       |                                                                                                    |                                                                                                    |                                                                          |                                                            |                                                                                             |                                                                        |                                                                    |                                                              |                                                                   |                                                     |                                                                      |                                                            |                                                                   |                                                                              |                                           |                                                             |                                                                                        |                                                       |                                                                                                  |                                                                            |                                                                           | Γ. |
| 338613                                               | 6                                                                                              | 20                                                                                             | 9186M                                                                                                    | 244M                                                         | 3708                                                        | R 10                                                      | 00.1                                                                        | 0.1 22                                                                       | :59.1                                           | 17 ./                                              | loning                                               | i def i                                                           | cc.exe                                                                                                    |                                                                  |                                                                              |                                                                              |                                                                                   |                                                                       |                                                                                                    |                                                                                                    |                                                                          |                                                            |                                                                                             |                                                                        |                                                                    |                                                              |                                                                   |                                                     |                                                                      |                                                            |                                                                   |                                                                              |                                           |                                                             |                                                                                        |                                                       |                                                                                                  |                                                                            |                                                                           | Γ. |

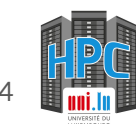

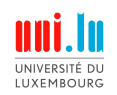

Example 2

Here we can see that not all the cores are used and that the memory is not used much. It is likely that this job could be optimized. In case of doubt, please contact us <u>by opening a ticket</u>.

| 0[   85.8] 8    | ] 16[     | 100.0%] 24[ | ] 32[   10 | 00.0%] 40[ | ] 48[   1 | 00.0%] 56[ | ] 64[   10  | 30 <b>.0%]</b> 72[ | ] 80[   10 | 00. <b>0%]</b> 88[ | ] 96[   1 | 00 <b>.0%]104[</b>       | ]112[  1  | 00.0%]120[ |  |
|-----------------|-----------|-------------|------------|------------|-----------|------------|-------------|--------------------|------------|--------------------|-----------|--------------------------|-----------|------------|--|
| 1[   100.0%] 9  | [ ] 17[ ] | 100.0%] 25[ | ] 33[   10 | 30.0%] 41[ | ] 49[  1  | 00.0%] 57[ | ] 65[   10  | 30 <b>.0%]</b> 73[ | ] 81[  10  | 00. <b>0%]</b> 89[ | ] 97[   1 | 00. <mark>0%]105[</mark> | ]113[   1 | 00.0%]121[ |  |
| 2[   100.0%] 10 | [ ] 18[   | 100.0%] 26[ | ] 34[   10 | 00.0%] 42[ | ] 50[   1 | 00.0%] 58[ | ] 66[   10  | 30 <b>.0%]</b> 74[ | ] 82[   10 | 00. <b>0%]</b> 90[ | ] 98[   1 | 00. <b>0%]106[</b>       | ]114[   1 | 00.0%]122[ |  |
| 3[  100.0%] 11  | [ ] 19[ ] | 100.0%] 27[ | ] 35[   10 | 30.0%] 43[ | ] 51[  1  | 00.0%] 59[ | ] 67[       | ] 75[              | ] 83[      |                    | ] 99[     | ]107[                    | ]115[     | ]123[      |  |
| 4[ ] 12         | [ ] 20[   | ] 28[       | ] 36[      | ] 44[      | ] 52[     | ] 60[      | ] 68[       | ] 76[              | ] 84[      | ] 92[              | ]100[     | ]108[                    | ]116[     | ]124[      |  |
| 5[ ] 13         | [ ] 21[   | ] 29[       | ] 37[      | ] 45[      | ] 53[     |            | ] 69[       | ] 77[              | ] 85[      | ] 93[              | ]101[     | ]109[                    | ]117[     | ]125[      |  |
| 6[ ] 14         | [ ] 22[   | ] 30[       | ] 38[      | ] 46[      | ] 54[     | ] 62[      | ] 70[       | ] 78[              | ] 86[      | ] 94[              | ]102[     | ]110[                    | ]118[     | ]126[      |  |
| 7[ ] 15         | [] ] 23[  | ] 31[       | ] 39[      | ] 47[      | ] 55[     | ] 63[      |             | ] 79[              | ] 87[      | ] 95[              | ]103[     | ]111[                    | ]119[     | ]127[      |  |
| Mem[            |           |             |            |            |           |            | ] Tasks: 91 | L, 1265 thr        |            | nning              |           |                          |           |            |  |
| Swp[            |           |             |            |            |           |            |             | rage: 32.71 31.9   |            |                    |           |                          |           |            |  |
|                 |           |             |            |            |           |            | Uptime: 5   | 5 days, 05:56:57   |            |                    |           |                          |           |            |  |
|                 |           |             |            |            |           |            |             |                    |            |                    |           |                          |           |            |  |

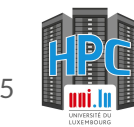

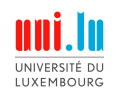

#### Example 3

Don't be that person :)

| 0[                                        | ] 8[]                     | ] 16[ | ] 24[ | ] 32[ | ] 40[ | ] 48[      | ] 56[                             | ] 64[ | ] 72[ | ] 80[ | ] 88[ | ] 96[ | ]104[ | ]112[ | ]120[] | 1 |
|-------------------------------------------|---------------------------|-------|-------|-------|-------|------------|-----------------------------------|-------|-------|-------|-------|-------|-------|-------|--------|---|
|                                           | ] 9[                      | ] 17[ | ] 25[ | ] 33[ | ] 41[ | ] 49[      | ] 57[                             | ] 65[ | ] 73[ | ] 81[ | ] 89[ | ] 97[ | ]105[ | ]113[ | ]121[  | 1 |
|                                           | ] 10[                     | ] 18[ | ] 26[ | ] 34[ |       | ] 50[      | ] 58[                             | ] 66[ | ] 74[ | ] 82[ | ] 90[ | ] 98[ | ]106[ | ]114[ | ]122[  | 1 |
|                                           |                           |       | ] 27[ |       |       |            |                                   | ] 67[ |       |       | ] 91[ | ] 99[ | ]107[ |       |        |   |
| 4[                                        |                           | ] 20[ | ] 28[ | ] 36[ | ] 44[ | 88.2%] 52[ | ] 60[                             | ] 68[ | ] 76[ | ] 84[ | ] 92[ | ]100[ | ]108[ | ]116[ | ]124[  | 1 |
|                                           |                           | ] 21[ | ] 29[ | ] 37[ |       |            |                                   | ] 69[ |       | ] 85[ | ] 93[ | ]101[ | ]109[ | ]117[ | ]125[  | 1 |
| 6[                                        | ] 14[                     | ] 22[ | ] 30[ | ] 38[ | ] 46[ | ] 54[      | ] 62[                             | ] 70[ | ] 78[ | ] 86[ | ] 94[ | ]102[ | ]110[ | ]118[ | ]126[  | 1 |
|                                           | ] 15[                     | ] 23[ | ] 31[ | ] 39[ |       | ] 55[      | ] 63[                             | ] 71[ | ] 79[ | ] 87[ | ] 95[ | ]103[ | ]111[ | ]119[ | ]127[  | 1 |
| 1em[                                      |                           |       |       |       |       |            | ] Tasks: 54, 1541 thr ; 2 running |       |       |       |       |       |       |       |        |   |
| Swp[11111] ] Load average: 0.94 1.01 3.57 |                           |       |       |       |       |            |                                   |       |       |       |       |       |       |       |        |   |
|                                           | Uptime: 12 days, 02:55:06 |       |       |       |       |            |                                   |       |       |       |       |       |       |       |        |   |

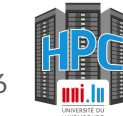

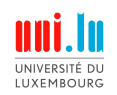

Monitor your jobs - check the efficient usage of resources - GPU case

- Use the following command: sjoin JOB-ID to connect to your worker's job
- 2. Type nvidia-smi to check the GPU usage (computing and memory)

#### Solution States Now it's your turn:

GPU nodes are rare and in high demand, and we are too many so no practical session, sorry

| +<br>  Proce<br>  GPU<br>                                              | esses:<br>GI<br>ID | CI<br>ID                 | PID T                         | уре                 | Process name                               |                            | GPU Memory  <br>Usage                   |  |  |  |  |
|------------------------------------------------------------------------|--------------------|--------------------------|-------------------------------|---------------------|--------------------------------------------|----------------------------|-----------------------------------------|--|--|--|--|
| 0<br>  2<br>  3                                                        | N/A<br>N/A<br>N/A  | N/A<br>N/A<br>N/A        | 4040853<br>3063370<br>3246580 | C<br>C<br>C         | python<br>/opt/conda/bin/pyt<br>python     | non3                       | 22662MiB  <br>476MiB  <br>8526MiB       |  |  |  |  |
| (@iris-191 ~](3182672 N/T/CN)\$ nvidia-smi<br>Tue Jul 18 16:04:49 2023 |                    |                          |                               |                     |                                            |                            |                                         |  |  |  |  |
| NVID]                                                                  | A-SMI              | 525.8                    | 5.12 Drive                    | er Ve               | ersion: 525.85.12                          | CUDA Versio                | on: 12.0                                |  |  |  |  |
| GPU<br>  Fan<br>                                                       | Name<br>Temp       | Perf                     | Persistence-<br>Pwr:Usage/Ca  | -M   E<br>Ip  <br>I | Bus-Id Disp.A<br>Memory-Usage              | Volatile<br>  GPU-Util<br> | Uncorr. ECC  <br>Compute M.  <br>MIG M. |  |  |  |  |
| ======<br>  0<br>  N/A<br>                                             | Tesla<br>61C       | V100-<br>P0              | SXM2 On<br>127W / 300W        | =+==<br>            | 22673MiB / 32768MiB                        | <br>  99%<br>              | 0  <br>Default  <br>N/A                 |  |  |  |  |
| 1<br>N/A                                                               | Tesla<br>35C       | V100-<br>P0              | -SXM2 On<br>43W / 300W        | e<br>   <br>        | 00000000:1C:00.0 Off<br>3MiB / 32768MiB    | <br>  0%                   | 0  <br>Default  <br>N/A                 |  |  |  |  |
| 2<br>N/A                                                               | Tesla<br>38C       | V100-<br>P0              | -SXM2 On<br>58W / 300W        | e<br>   <br>        | 00000000:1D:00.0 Off<br>479MiB / 32768MiB  | <br>  7%<br>               | 0  <br>Default  <br>N/A                 |  |  |  |  |
| 3<br>  N/A<br>                                                         | Tesla<br>66C       | V100-<br>P0              | -SXM2 On<br>291W / 300W       | e<br>   <br>        | 00000000:1E:00.0 Off<br>8535MiB / 32768MiB | <br>  99%<br>              | 0  <br>Default  <br>N/A                 |  |  |  |  |
| +<br>  Proce<br>  GPU<br>                                              | sses:<br>GI<br>ID  | CI<br>ID                 | PID T                         | <br>уре             | Process name                               |                            | +<br> <br>GPU Memory  <br>Usage         |  |  |  |  |
| =<br>  0<br>  2<br>  3                                                 | N/A<br>N/A<br>N/A  | N/A<br>N/A<br>N/A<br>N/A | 4040853<br>3063370<br>3246580 |                     | python<br>/opt/conda/bin/pyt<br>python     | non3                       | ======================================  |  |  |  |  |

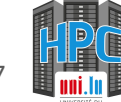

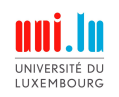

# Storage

- Types of storage
- Different storage quotas
- Pricing

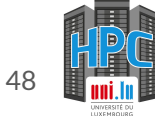

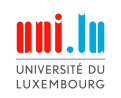

Storage

We offer different storage services:

- Home: this storage is personal to each user. When connecting to the ULHPC, you land in your home storage. The location should look like this: /home/users/your-username
- Project: project storage are meant to store / share files for a specific project. Multiple users can have access to a project space. The location starts with /work/projects/project-name
- Scratch: special storage for temporary files. The location starts with /scratch/users/your-username.

#### Important note on storage

ULHPC storage is shared and costly. It is meant for running computation only and should not be used as a long term solution. We cannot backup everything and we do not guarantee the long term safety of your storage.

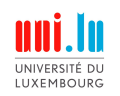

### Storage - quota - price

Storage quota and pricing

- Home: free, 500G quota, no possible extension
- Scratch: free, 10T quota, no possible extension
- Project: 1T free, 0.02€ (excl. VAT) / GB / Month above the free 1T

#### Note

You can check your current quota usage with the following command df-ulhpc

#### Note 2

Additionally to the storage size quota, the is a number of files quota (referred as inodes quota), e.g., you cannot have as many files as you want. you can check this quota usage with the following command df-ulhpc -i

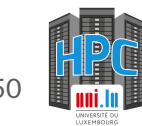

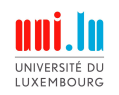

# Storage - quota

Let's see an example of df-ulhpc

|               | df-u <mark>~&gt;</mark> df-ulhpc<br>Directory<br> | Used   | Soft quota | Hard quota | Grace period |
|---------------|---------------------------------------------------|--------|------------|------------|--------------|
| Your home     | /home/users/                                      | 339.4G | 500G       | 550G       | none         |
| and scratch   | /mnt/lscratch/                                    | 40.56G | 10T        | 11T        | none         |
|               | /work/projects/adhoc                              | 0      | 1000G      | 1.074T     | none         |
| Your projects | /work/projects/cplex                              | 0      | 16M        | 16M        | none         |
|               | /work/projects/hpcbenchs                          | 6.011G | 10T        | 10T        | none         |

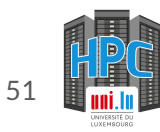

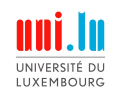

### Storage - quota - price

Let's see an example of df-ulhpc -i

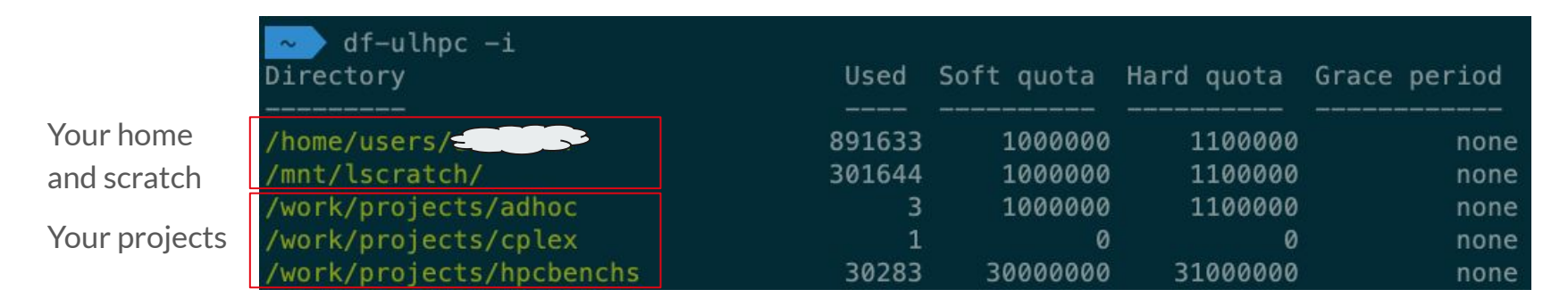

Now it's your turn: try df-ulhpc and df-ulhpc -i

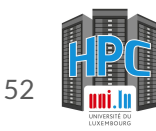

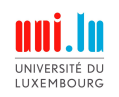

### Storage - quota

| <pre> df-ulhpc −i Directory</pre> | Used   | Soft quota | Hard quota | Grace period |
|-----------------------------------|--------|------------|------------|--------------|
| /home/users/                      | 891633 | 1000000    | 1100000    | none         |
| /mnt/lscratch/                    | 301644 | 1000000    | 1100000    | none         |
| /work/projects/adhoc              | 3      | 1000000    | 1100000    | none         |
| /work/projects/cplex              | 1      | 0          | 0          | none         |
| /work/projects/hpcbenchs          | 30283  | 30000000   | 31000000   | none         |

**Soft quota** is the quota you should respect

Hard quota is slightly above the soft quota, the system will prevent you to go above

Grace period is the remaining duration you have when you are between the soft and the hard quota.

Example: if the grace period states "1 day" you can still create / modify files while being above the soft quota. After the grace period is expired, you will be blocked until you fix the situation.

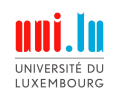

### **Storage - transfer**

To transfer data from and to the ULHPC you can:

- Use MobaXterm file transfer feature, see our documentation
- Use rsync to synchronise a source directory with a destination directory, see our documentation

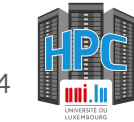

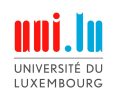

### I want to know more

- Use virtual environments (R / Python / Conda)
  - Why? Compartmentalize your experimental setups, promotes reproducibility
  - $R \rightarrow try packrat$
  - Python  $\rightarrow$  try <u>venv</u>
  - Python things but also other non-Python stuffs  $\rightarrow$  try conda
- Even more reproducibility? Containers
- If you use interactive job, use <u>tmux</u> to prevent losing your current terminal state
- Use GNU parallel to efficiently run embarrassingly parallel jobs, see tutorial
- Check our <u>tutorials</u>, maybe there is something that you need

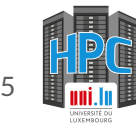

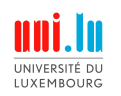

# What can I do to help the ULHPC?

When you submit a FNR project, include a budget for HPC resources

- It helps us to buy new hardware
- Link to our estimators
- If you need help with our estimators, contact us via service now

When you submit jobs for your **paid** project, do not forget to link your jobs to your project as follows

- See our documentation about this

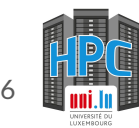

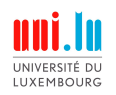

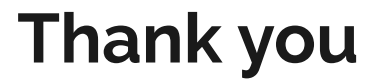

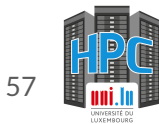